# www.multilaser.com.br

# Manual do usuário Roteador ((•)) wireless N

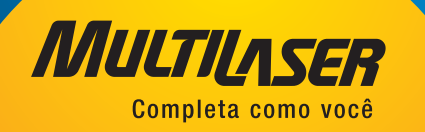

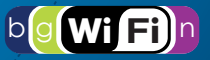

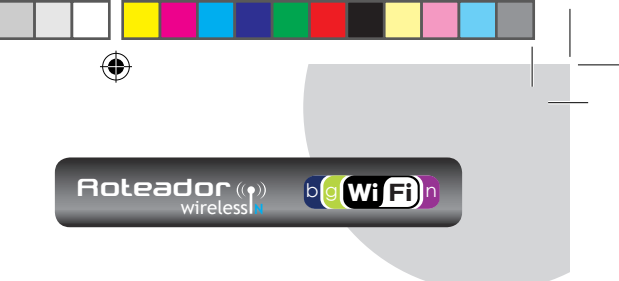

# Declaração de Direitos Autorais

**MULTILASER** é uma marca registrada de Multilaser Industrial Ltda. Todos os produtos e nomes de produtos mencionados aqui são marcas ou marcas registradas de seus respectivos proprietários. Os direitos autorais do produto como integração, incluindo seus acessórios e software, pertencem à Multilaser Industrial Ltda. Sem a permissão de Multilaser Industrial Ltda., não é permitida cópia de parte, plágio, imitação ou tradução a outros idiomas. Todas as fotos e especificações de produtos mencionados neste manual são para consulta somente. As atualizações de software e hardware, podem sofrer alterações. Se houver alterações, a Multilaser não é responsável por informar seus clientes. Se quiser saber mais informações sobre nossos produtos, visite nosso site: www.multilaser.com.br

(�)

## www.multilaser.com.br

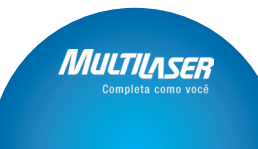

•

()

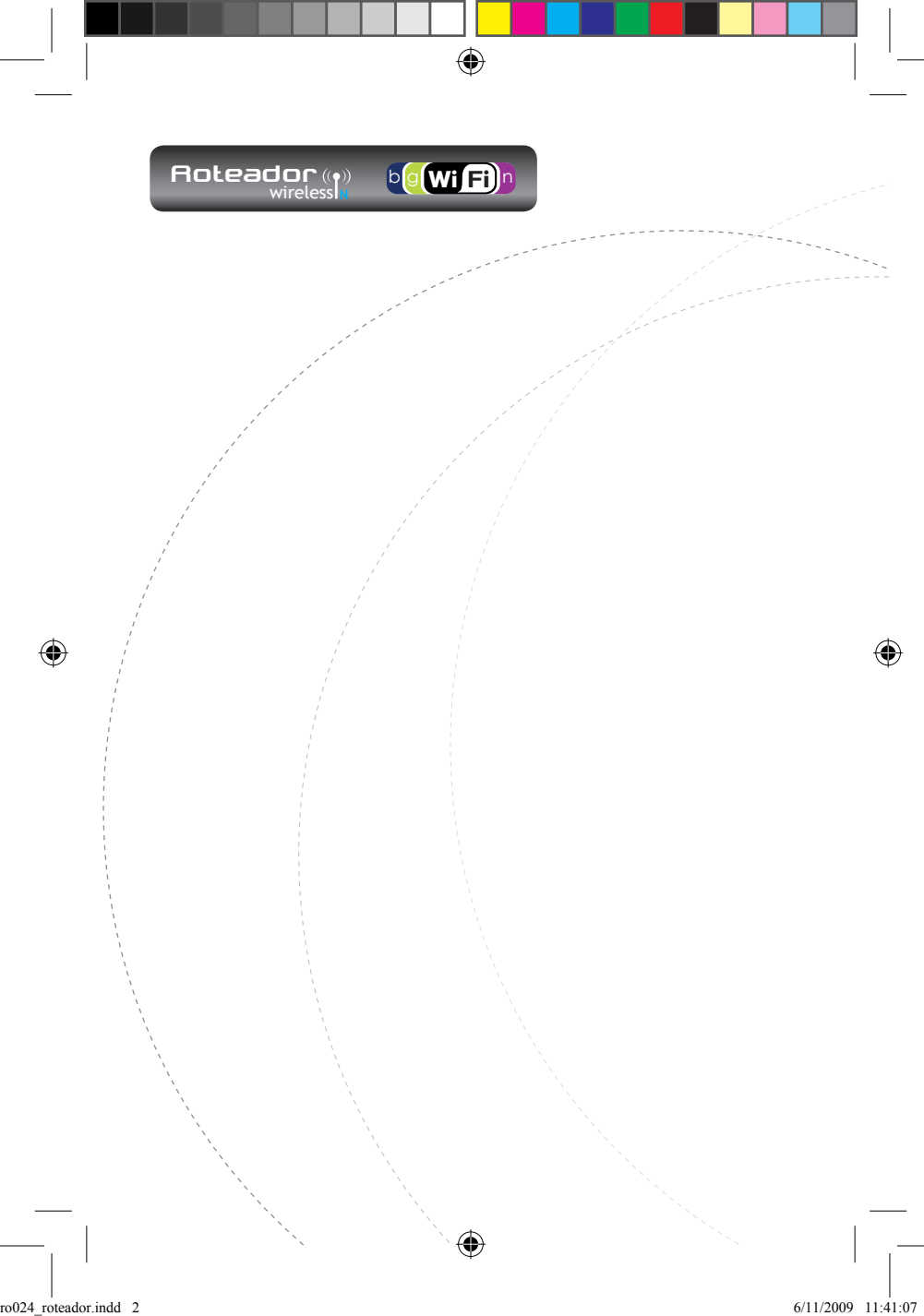

# Índice

**WiFi** 

۲

| Capítulo 1: Introdução                   | 1  |
|------------------------------------------|----|
| 1.1 Características do Produto           | 2  |
| 1.2 Conteúdo da Caixa                    | 4  |
| 1.3 Indicador LED e Descrição de Entrada | 4  |
| Capítulo 2: Instalação de Hardware       | 6  |
| 2.1 Como Instalar o Roteador             | 6  |
| 2.2 Plano de Aplicação em Rede           | 9  |
| Capítulo 3: Como Logar no Roteador       | 9  |
| 3.1 Como Configurar a Rede               | 10 |
| 3.2 Logar no Roteador                    | 12 |
| Capítulo 4: Guia de Instalação Rápida    | 14 |
| 4.1 Assistente de Instalação             | 14 |
| Capítulo 5: Configurações Avançadas      | 20 |
| 5.1 Configurações LAN                    | 20 |
| 5.2 Configurações WAN                    | 21 |
| 5.3 Clone de Endereço MAC                | 24 |
| 5.4 Configuração de DNS                  | 24 |
| Capítulo 6: Configuração de Wireless     | 26 |
| 6.1 Configuração Básica                  | 26 |
| 6.2 Configuração de Segurança Wireless   | 28 |

۲

# www.multilaser.com.br

ro024\_roteador.indd 3

۲

MULTILASER

| 6.3 Configurações Avançadas             | 31 |
|-----------------------------------------|----|
| 6.4 Configurações WPS                   | 33 |
| 6.5 Configurações WDS                   | 35 |
| 6.6 Controle de Acesso Wireless         | 37 |
| 6.7 Status de Conexão                   | 38 |
| Capítulo 7: Servidor DHCP               | 39 |
| 7.1 Configurações DHCP                  | 39 |
| 7.2 Lista e Ligação DHCP                | 40 |
| Capítulo 8: Servidor Virtual            | 41 |
| 8.1 Escala de Transmissão de Entrada    | 41 |
| 8.2 Configurações DMZ                   | 42 |
| 8.3 Configurações UPNP                  | 43 |
| Capítulo 9: Controle de tráfego         | 44 |
| 9.1 Controle de Tráfego                 | 44 |
| Capítulo 10: Configurações de Segurança | 46 |
| 10.1 Configurações de Filtro do Cliente | 46 |
| 10.2 Configuração de Filtro URL         | 47 |
| 10.3 Filtro de Endereço MAC             | 49 |
| 10.4 Evitar Ataque à Rede               | 50 |

۲

۲

www.multilaser.com.br

Μυμ

Completa como você

۲

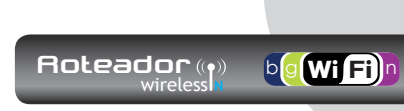

| 10.5 Gerenciamento Remoto de Web              | 51 |
|-----------------------------------------------|----|
| 10.6 Alarme de WAN                            | 52 |
| Capítulo 11: Configuração de Roteamento       | 53 |
| 11.1 Tabela de Roteamento                     | 53 |
| Capítulo 12: Ferramentas do Sistema           | 53 |
| 12.1 Configuração de hora                     | 53 |
| 12.2 DDNS                                     | 54 |
| 12.3 Configuração de Backup/Restauração       | 56 |
| 12.4 Restaurar Configuração Padrão de Fábrica | 58 |
| 12.5 Atualização de Firmware                  | 59 |
| 12.6 Reiniciar o Roteador                     | 60 |
| 12.7 Alteração de senha                       | 60 |
| 12.8 Log do Sistema                           | 61 |
| 12.9 Logout                                   | 62 |
| Apêndice 1: Glossário                         | 62 |
| Apêndice 2: Questões frequentes               | 64 |

۲

www.multilaser.com.br

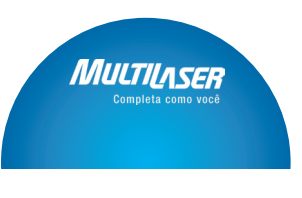

۲

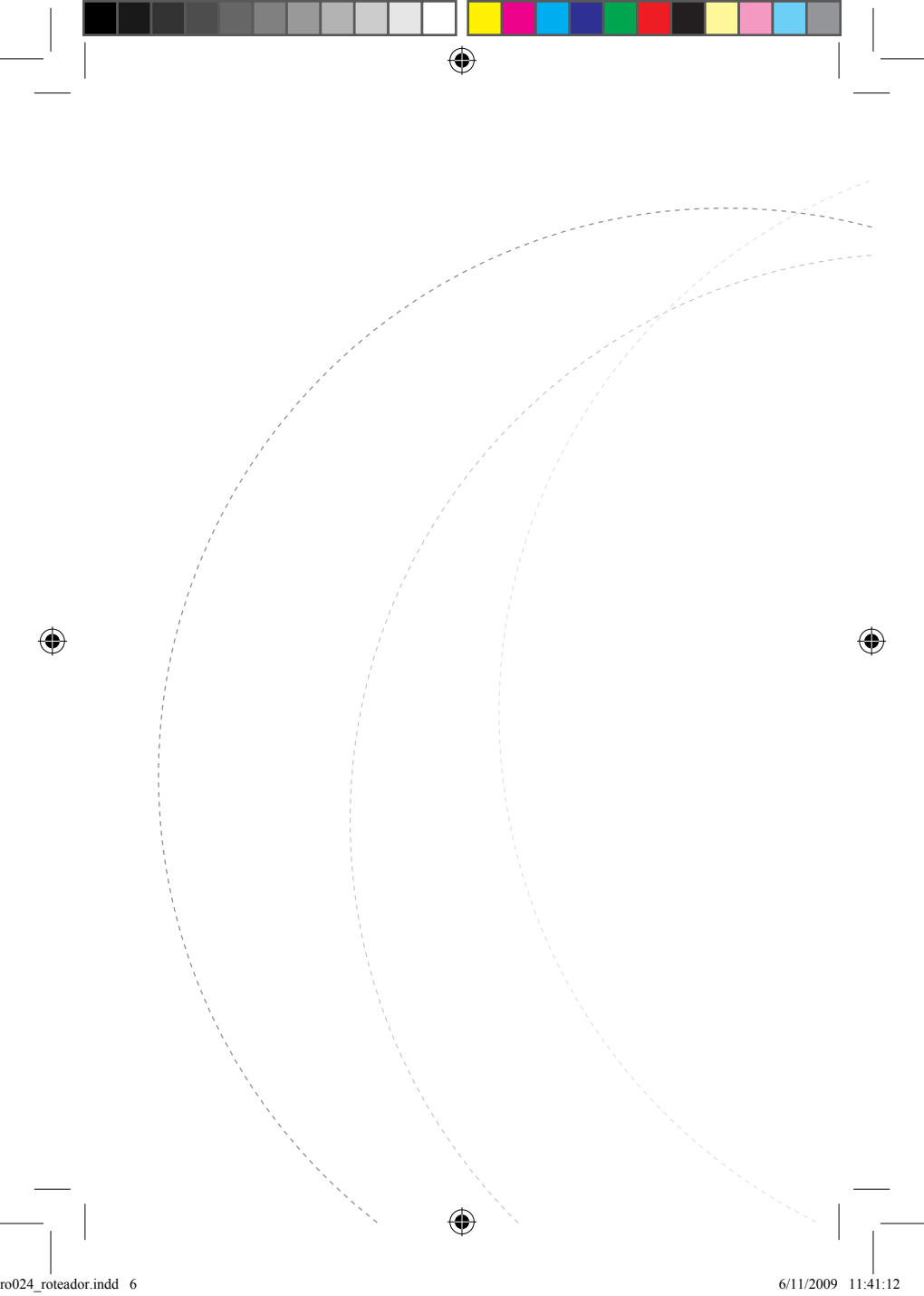

Capítulo 1: Introdução

Obrigado por adquirir o Roteador Banda Larga Wireless 11N da Multilaser!

Roleador ((•)) wireless

bg Wi Fi

O RE024 utiliza tecnologia avançada MIMO e aumenta em até 8 vezes o alcance de transmissão de simples produtos 802.11g. Compatível com padrões IEEE802.11n (Draft 4.0) e IEEE802.11g/b, pode fornecer uma transmissão estável de até 150Mbps. Além disso, inclui roteador, ponto de acesso wireless, switch com 4 portas e firewall em um, dedicados aos SOHOs (Small Office/Home Office) e rede familiar.

Suporta função WDS (Sistema de Distribuição Wireless) para repetir e ampliar os sinais para estender a cobertura wireless. Adicionalmente, o Roteador também suporta todas as características de segurança em wireless mais recentes, como métodos de codificação WEP, WPA, WPA2, WPA&WPA e WPS (PBC e PIN) de 64/128 bit, filtragem de pacote e transmissão de entrada, para evitar acesso não-autorizado e proteger sua rede contra ataques mal-intencionados.

Além disso, o filtro de endereços MAC e URL podem facilitar o gerenciamento de rotina para os país e o administrador de rede, além de controle de banda QoS na velocidade de download de computadores específicos além de suporte.

### www.multilaser,com.br

()

O suporte UpnP e WMM podem tornar seu MSN voice melhor, e o assistente de instalação incluído no CD-ROM tornará fácil e rápido o acesso à internet e a instalação de dispositivos para usuários.

bo Wi Fi)

#### 1.1 Características do Produto

Roleador ((•))

• Inclui roteador, ponto de acesso wireless, switch de quatro portas e firewall em um.

• Fornece velocidade de até 150Mpbs para upload e download.

 Suporta dois métodos de codificação WPS (Instalação protegida de Wi-Fi): PBC e PIN

• Cumpre com os padrões IEEE802.11n, IEEE802.11g, IEEE802.11b, IEEE802.3 e IEEE802.3u.

• Suporta capacidade de transmissão de até 8 vezes mais para produtos 11G.

• Suporta métodos de codificação WEP, WPA, WPA2, WPA&WPA2 de 64/128-bit.

 Suporta protocolo RTS/CTS e função de compartilhamento de dados.

• Fornece uma entrada Wan de Ethernet autonegação 10/100Mbps

Fornece uma entrada LAN de Ethernet autonegação
10/100Mbps

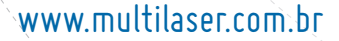

()

()

• Suporta xDSL/Cable MODEM, IP estática e dinâmica em rede comunitária

۲

bg Wi Fi)

- Suporta gestão de Web remota/local
- · Compatível com WMM para melhorar sua voz e vídeo
- Suporta modo dissimulação SSID e base de controle de acesso em endereço MAC (até 30 entradas)
- Suporta Auto MDI/MDIX
- Suporta tecnologia Roaming Wireless para conexões wireless de alta eficiência
- Suporta modo autonegociação/manual para 802.11b/802.11g/802.11n
- Suporta UpnP e DDNS
- Suporta Firefox 1.0, IE5.5 ou superior
- Suporta SNTP
- · Suporta servidor virtual, DMS host
- Firewall interno para prevenção de ataque de hacker
- Suporta DHCP servidor/cliente
- Suporta seleção de canal auto wireless
- Suporta controle LAN de acesso à internet
- Fornece syslog para registrar o statús do roteador
- Suporta extensão de rede wireless/WDS
- Suporta função QoS
- Duas antenas omnidirecionais internas

# www.multilaser,com.br

()

3

ΛΛΙΠΤΠ

# 1.2 Conteúdo da Caixa

A embalagem contém:

Um Roteador Banda Larga Wireless 11N – RE024

bg (Wi Fi)

- Um guia de instalação rápida
- Um Adaptador de Força
- Um CD-ROM

Se qualquer um dos itens estiver faltando ou danificado, contate o representante Multilaser onde foi efetuada a compra para obter a reposição imediatamente.

#### 1.3 Indicador LED e Descrição de Entrada

Painel Frontal e Indicador LED

Descrição de indicador LED no painel frontal

#### POWER

Quando estiver verde, sempre indica que a energia foi bem conectada ON.

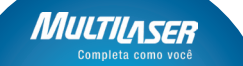

# www.multilaser.com.br

•

Roleador ((•)) wireless

bg Wi Fi)

#### SYS

Quando estiver verde, piscando indica que o sistema funciona bem.

۲

#### WPS

Quando estiver piscando, indica que o dispositivo está em negociação com o cliente em modo WPS.

#### WLAN

Indicador de sinal LED Wireless. Quando estiver verde, piscando indica que a função wireless está ativa.

#### LAN (4,3,2,1)

Indicador LED de rede local via cabo. Sempre ON indica que está conectado com dispositivo Ethernet; piscando indica que o dispositivo está transmitindo e/ou recebendo dados.

#### WAN

Indicador de rede de área via cabo Sempre ON indica que a entrada WAN do Roteador está bem conectada; piscando indica que a entrada está transmitindo e recebendo dados.

#### Parte posterior do Painel:

## www.multilaser,com.br

5

ΠΛΙΙΤ

()

•

# Painel de Trás:

Roleador ((•)) wireless

#### POWER

O encaixe é para conexão de adaptador de energia. Utilize o adaptador 9V DC incluído.

b 🛛 Wi Fi)

#### WAN

Uma entrada Ethernet de 100Mpbs pode ser conectada com MODEM, switch, roteador e outro dispositivo Ethernet para conexão de internet via MODEM DSL, Cable MODEM e Provedor de serviço de Internet.

#### ĽAN (1, 2, 3, 4)

As 4 portas Ethernet de 10/100Mbps podem ser conectadas com dispositivo Ethernet, roteador Ethernet e cartão NIC.

#### RESET

Botão de reset do sistema. Pressione este botão por 7 segundos, as configurações deste dispositivo serão deletadas e a configuração padrão será restaurada.

#### WLAN/WPS

Botão WPS. Pressione por 1 segundo, a função WPS ativará e o indicador WPS será exibido piscando.

#### Capítulo 2 : Instalação de Hardware

#### 2.1 Como Instalar o Roteador

Após abrir a caixa, siga os passos abaixo para conectar o roteador. Para melhor desempenho wireless, coloque o

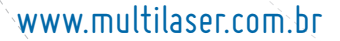

6

•

(

Boteador ()
 E()
 E()

1. Use o adaptador de força incluído no roteador. IMPORTAN-TE: o uso de um adaptador diferente pode causar danos e perda de garantia do produto.

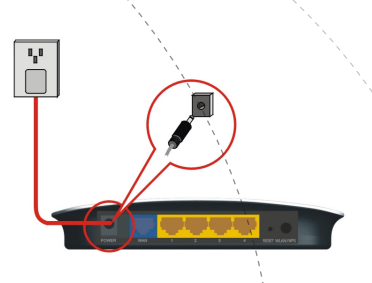

2. Conecte a entrada LAN do roteador ao adaptador de rede do seu computador com um cabo.

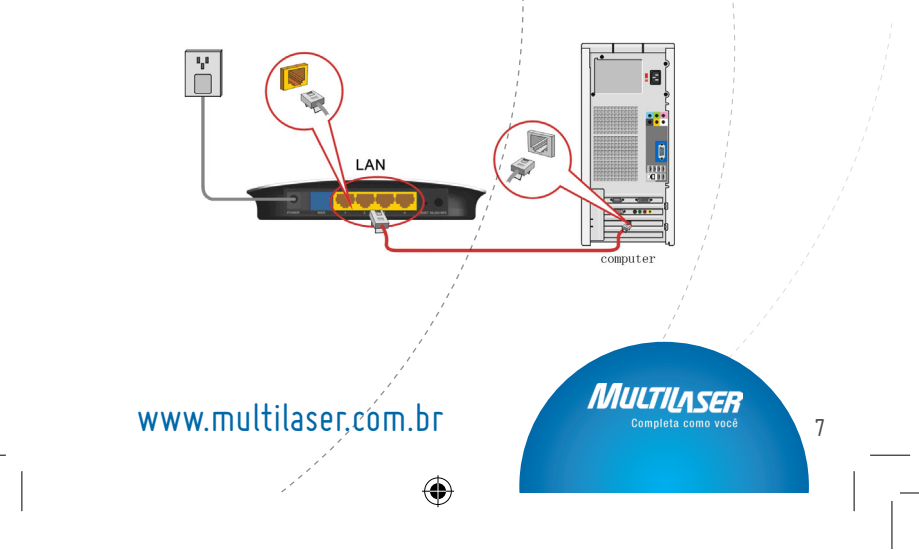

 $(\clubsuit)$ 

(†

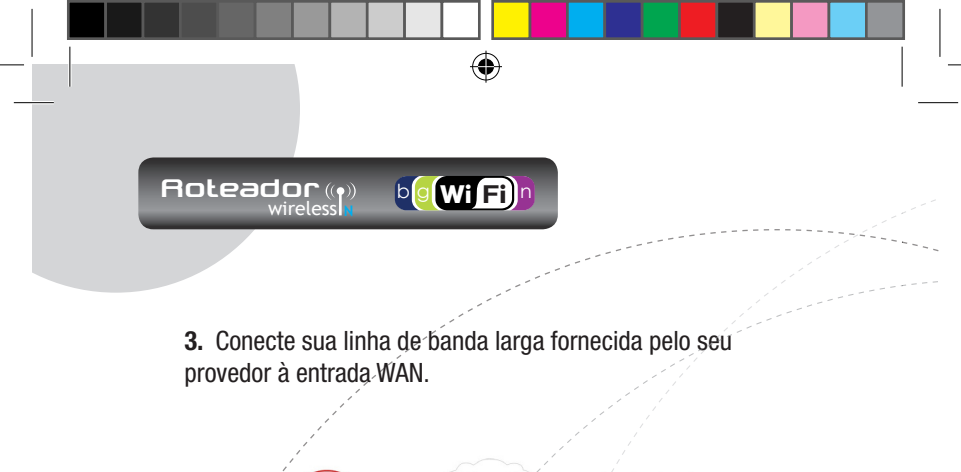

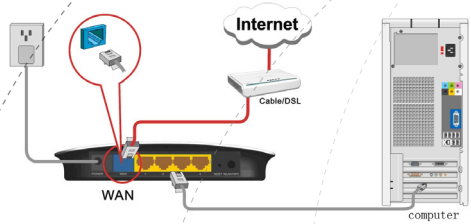

**4.** Insira o CD-ROM incluído no drive de CD-ROM, clique duas vezes no ícone "Setup" e siga as instruções para completar a instalação. Ou você pode acessar a webpage do roteador para configurá-lo. (Para mais detalhes consulte o Capítulo 3.)

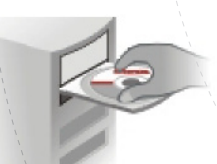

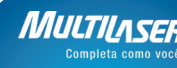

www.multilaser.com.br

8

()

( 🗘

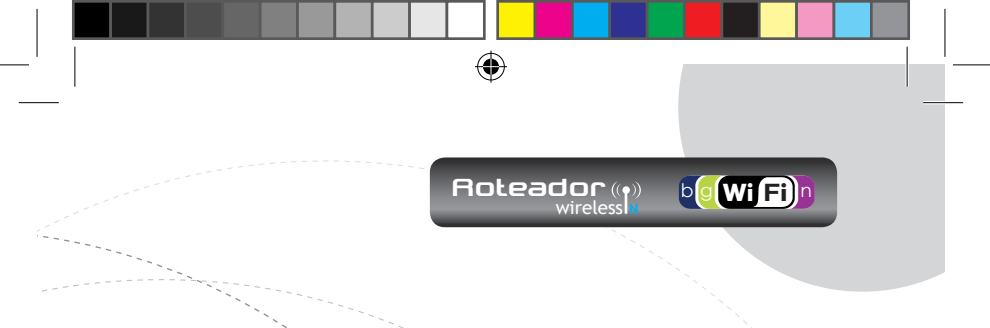

#### 2.2 Plano de Aplicação em Rede

Normalmente uma Rede LAN Wireless é implementada em um ambiente planejado onde cada ponto de acesso é localizado em um local firme com área certa de cobertura wireless para serviço de comunicação. Falando de forma geral, é no centro da área para reduzir o "ponto morto!".

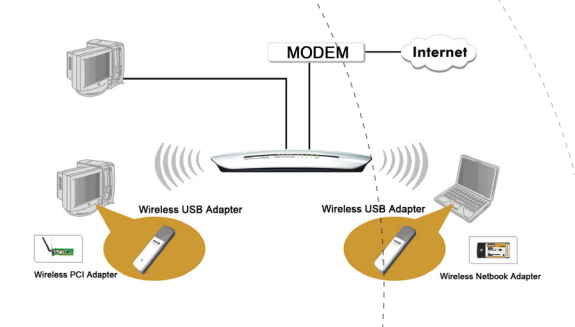

#### Capítulo 3 : Como Logar no Roteador

O capítulo apresenta principalmente como acessar a página Web do Roteador. Após ter finalizado a instalação do Hardware, os seguintes passos lhe ajudarão a configurar a rede para seu computador.

Μιιτι

## www.multilaser,com.br

()

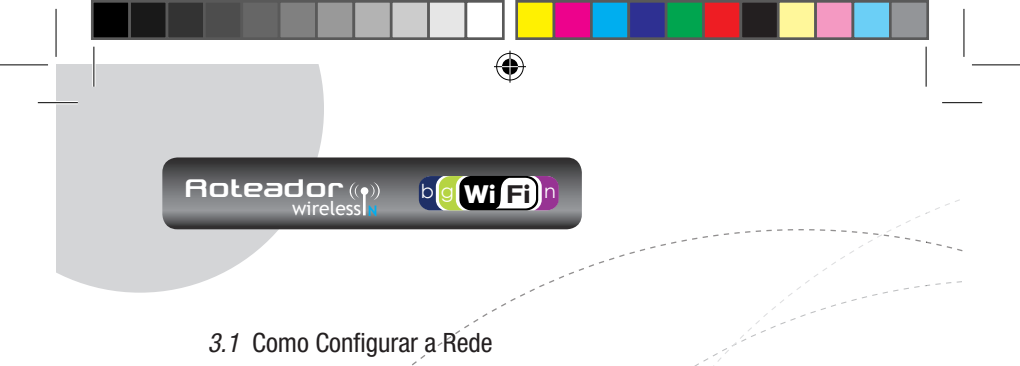

**1.** No Desktop do seu PC clique com o botão direito em "Meus Locais de Rede" e selecione "Propriedades".

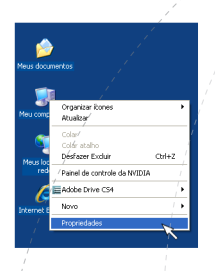

2. Clique com o botão direito em "Conexão de Rede Local" e selecione "Propriedades".

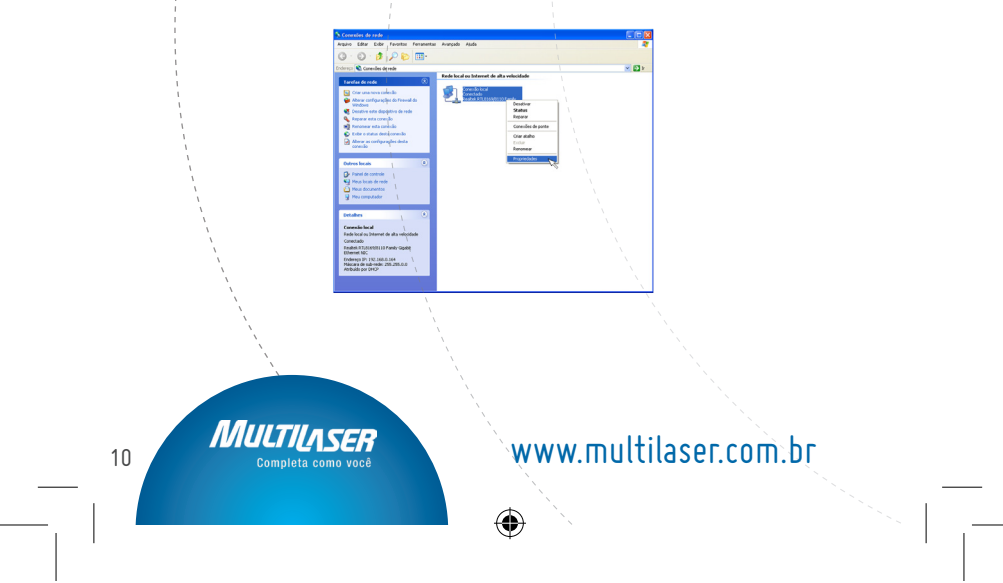

 $( \blacklozenge )$ 

 $(\mathbf{0})$ 

| <br>wireless                                                                                                    |
|----------------------------------------------------------------------------------------------------|
|                                                                                                    |
| 3 Salaciona "Protocolo de Internet (TCP/ID)" a clique em                                                                                                    |
| "Propriedades".                                                                                                    |
| L Progradudes de Conexión local                                                                                                    |
| Constant under<br>Constant under<br>Antier Statistical (1915) (Statistical Statistical Statist |
| Ena conside una anter interi<br>Ver all programminismo de antérios e impressiona para inde de<br>de anterior de apocesion Carl                                                                                                    |
| Instalar. Description                                                                                                    |
| Turemission Coursel Partoccultureme Patoccia Patoccia<br>paddo de mede de brega dataccia que possibilita de<br>comunicação entre de tratas index referencementadas<br>de la comunicação entre de referencementadas                                                                                                    |
| Notificane e gundo ente conscilvidado ou ela tor intrado.     OK Chevate                                                                                                    |
|                                                                                                    |
| <b>4.</b> Selecione "Obter um endereço IP automaticamente" e<br>"Obter endereço e servidor DNS automaticamente". Clique                                                                                                    |
| em "OK" para salvar as configurações.                                                                                                    |
| Propriedades de Protocolo TCP/P                                                                                                    |
| Field         Configuração, demantania           An configuração, demantania         -           An configuração, demantania         -           An configuração, demantania                                                                                                    |
| © Obter un indexço IP automácioniente     [     [     [     [     [     [     [     [     [     [     [     [     [     [     [     [     [     [     [     [     [     [     [     [     [     [     [     [     [     [     [     [     [     [     [     [     [     [     [     [     [     [     [     [     [     [     [     [     [     [     [     [     [     [     [     [     [     [     [     [     [     [     [     [     [     [     [     [     [     [     [     [     [     [     [     [     [     [     [     [     [     [     [     [     [     [     [     [     [     [     [     [     [     [     [     [     [     [     [     [     [     [     [     [     [     [     [     [     [     [     [     [     [     [     [     [     [     [     [     [     [     [     [     [     [     [     [     [     [     [     [     [     [     [     [     [     [     [     [     [     [     [     [     [     [     [     [     [     [     [     [     [     [     [     [     [     [     [     [     [     [     [     [     [     [     [     [     [     [     [     [     [     [     [     [     [     [     [     [     [     [     [     [     [     [     [     [     [     [     [     [     [     [     [     [     [     [     [     [     [     [     [     [     [     [     [     [     [     [     [     [     [     [     [     [     [     [     [     [     [     [     [     [     [     [     [     [     [     [     [     [     [     [     [     [     [     [     [     [     [     [     [     [     [     [     [     [     [     [     [     [     [     [     [     [     [     [     [     [     [     [     [     [     [     [     [     [     [     [     [     [     [     [     [     [     [     [     [     [     [     [     [     [     [     [     [     [     [     [     [     [     [     [     [     [     [     [     [     [     [     [     [     [     [     [     [     [     [     [     [     [     [     [     [     [     [     [     [     [     [     [     [     [     [     [     [     [     [     [     [     [     [     [                |
| Macaza de sub-rede                                                                                                    |
| Code or ender the endergies of a revisio DRS     Guard and a stage after endergies of a revisio DRS     Endergies DRS preferencial     Service DRS preferencial                                                                                                    |
| / Averade                                                                                                    |
| L Carolin                                                                                                    |
|                                                                                                    |
| www.multilaser,com.br                                                                                                    |
|                                                                                                    |
|                                                                                                    |

ro024\_roteador.indd 11

Ou selecione "Usar o seguinte endereço IP" e insira o endereço IP, máscara de subrede, Portal Padrão como segue: **Endereço IP:** 192,168.0.XXX: (XXX é um número de 2~254)

bg Wi Fi)

(�)

#### Máscara de Súbrede: 255.255.255.0

#### Portal: 192.168.0.1

Roleador ((•)) wireless

Certamente você precisa inserir o endereço de servidor DNS fornecido pelo seu Provedor de serviço de Internet. Se não, você pode usar o Portal padrão do Roteador como o servidor proxy DNS. Clique em "OK" para salvar as configurações.

| Propriedades de Protocolo TC                                                                                      | P/IP 🔰 💽 🔀                                                                                       |
|----------------------------------------------------------------------------------------------------|--------------------------------------------------------------------------------------------------|
| Geral /                                                                                                    | 1                                                                                                |
| As configurações IP podem ser atrit<br>oferecer supórte a esse recurso. Ce<br>administradór de rede as configuraç | suídas automaticamente se a rede<br>so contrário, vocé precisa solicitar ao<br>des IP adequadas. |
| Obter um endereço IP automa                                                                                       | ticamente                                                                                        |
| Usar o seguinte endereço IP:                                                                                      |                                                                                                  |
| Endereço IP:                                                                                                    | 192.168.0.2                                                                                      |
| Máscara de sub-rede:                                                                                              | 255.255.255.0                                                                                    |
| Giateway padrão:                                                                                                  | 192.168.0.1                                                                                      |
| C Obter a endereca das servidas                                                                                   | es DNS automaticamente                                                                           |
| <ul> <li>Usar os seguintes endereços</li> </ul>                                                                   | de servidor DNS:                                                                                 |
| Servidor DNS preferencial                                                                                         | 192.168.0.1                                                                                      |
| Servidor DNS alternativo:                                                                                         |                                                                                                  |
|                                                                                                    |                                                                                                  |
|                                                                                                    | Avançado                                                                                         |
| 1                                                                                                    | OK Cancelar                                                                                      |

#### 3.2 Logar no Roteador

1. Para acessar a interface Web-based do Roteador, inicie um browser web como o Internet Explorer ou Firefox e insira o endereço IP padrão do Roteador, http://192.168.0.1. Pressione "**Enter**".

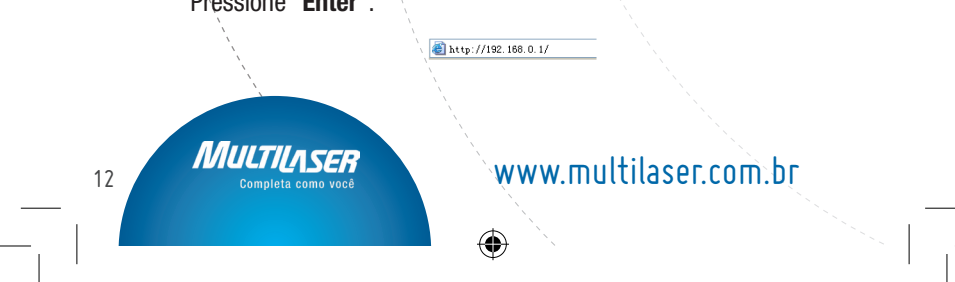

•

(4

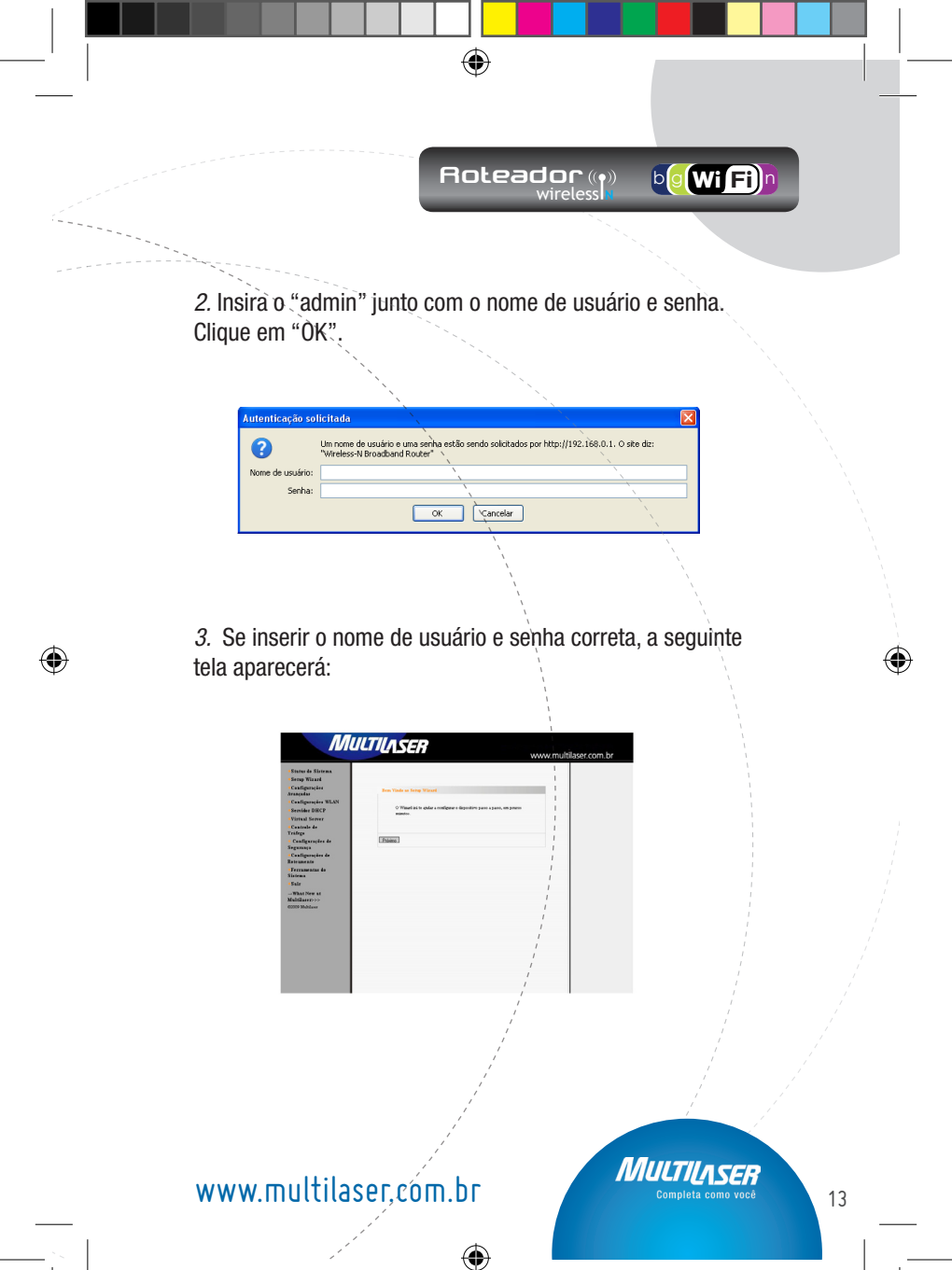

# Capítulo 4: Guia de Instalação Rápida

Este capítulo mostra como acessar a Internet rapidamente. Siga as instruções para conectar seu roteador à Internet.

bg (Wi Fi)

#### 4.1 Assistente de Instalação

Roleador ((•)) wireless

1. A seguinte mensagem "Bem-vindo ao Assistente de Instalação" para configurar seu Roteador rapidamente. Clique "**Próximo**".

| /                                          |                                  |
|--------------------------------------------|----------------------------------|
| Bem Vindo ao Setup Wizard/                 |                                  |
|                                            | 1                                |
|                                            |                                  |
| O Wizard irá te ajudar a configurar o disp | ositivo passo a passo, em pouros |
| minutos.                                   |                                  |
|                                            |                                  |
|                                            |                                  |
|                                            |                                  |
| 1                                          |                                  |
| Próximo /                                  |                                  |
| 1                                          |                                  |
|                                            |                                  |

2. Nesta tela, selecione um modo para usar em sua conexão de Internet. Se não estiver claro, pressione o botão "Detectar" ou contate nosso Provedor de Serviço de Internet, e clique "**Próximo**".

> Rachthe mono mode de control la Hereneri pare encolher 2ª esticas demonites (PFOL LEUPER 20 escol de activator de sur mutore controls) por la demonitaria e una liveraria de la demonitaria la demonitaria de la demonitaria de la demonitaria de la demonitaria de la consela ventual ACEL (una TEP-IR) O E TOMENTE De Destatoria D E Destatoria D E Destatoria D E Destatoria

Drin

www.multilaser.com.br

14

**()** 

(4

ADSL Virtual Dial-up (Via PPPoE)

Insira a conta e senha fornecida pelo seu Provedor de serviço de Internet, e cliquè "Next". Por exemplo:

۲

Roteador ((•)) wireless bg Wi Fi)

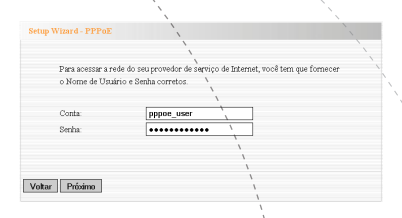

#### IP Dinâmico (Via DHCP)

Se o seu modo de conexão é o IP Dinâmico, significa que seu endereço IP muda sempre que você conectar. Você não precisa inserir mais informação como outros modos. Clique "**Próximo**" e "**Salvar**" para concluir a configuração.

(�)

A configuração básica está completa. Por favor, aplique e reinicie o dispositivo, ou clique em "I Ferramentas do Sistema no menu esquerdo.

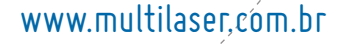

Voltar Aplicar

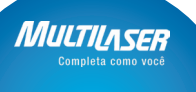

15

()

#### IP estático

Nesta tela, preencha a informação de endereço de rede do seu Provedor de serviço de Internet no Endereço IP, máscara de subrede, portal e campo de servidor DNS primário e clique "Next".

( )

Por exemplo:

O Provedor de serviço de Internét fornece os seguintes parâmetros de TCP/IP como segué:

Endereço IP: 192.168.1.2 Máscara de subrede: 255.255.255.0 Portal: 192.168.1.1 Servidor DNS primário: 192.168.1.2 Servidor DNS Alternado: 202.96.134.133

| 1                                                 |                                               |                               |
|---------------------------------------------------|-----------------------------------------------|-------------------------------|
| Este modo de conexão o<br>seu provedor de serviço | le Internet requere as inform<br>de Internet. | nações do endereço de rede do |
| Endereço IP;                                      | 192.168.1.2                                   |                               |
| Máscara de Sub-Rede:                              | 255.255.255.0                                 |                               |
| Gateway:                                          | 192.168.1.1                                   |                               |
| Endereço DNS<br>Primário:                         | 192.168.1.2                                   |                               |
| Endereço DNS<br>Secundário                        | 202.96.134.133 (Op                            | cional)                       |
|                                                   |                                               |                               |
| altar Próximo                                     |                                               |                               |

Clique em "Aplicar" para completar o assistente de instalação. O roteador registrará a configuração feita. Para ativar a configuração, é recomendado selecionar "**Ferramentas** 

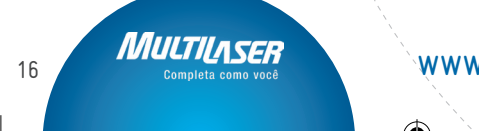

# www.multilaser.com.br

•

(4

do sistema" no menu esquerdo, "Reiniciar" e em seguida "Reiniciar o roteador". Agora está carregando, espere alguns minutos e NÃO desconecte.

۲

Roleador ((•)) wireless bg Wi Fi)

lique aqui para reiniciar o ro Reiniciar o roteador. 60%

Clique em "**Status do sistema**" no menu esquerdo da ferramenta Web-based para encontrar a rede atual e informação do sistema. Se "**Status da conexão**" for "**Conectado**". Parabéns, você completou as configurações básicas do Roteador. Você está na Internet agora. Se quiser configurar mais, siga as seguintes instruções para Configurações Avançadas.

|                       | 1                   |   |
|-----------------------|---------------------|---|
|                       | 1                   |   |
|                       | 1                   |   |
| Status da Rede        |                     |   |
|                       |                     | 1 |
|                       |                     |   |
| Status do concento    | Received to 1       |   |
| Status da conezao     | Conectado           |   |
| IP WAN                | 218.18.40.67        |   |
| Máscara de Sub-Rede   | 255.255.255.255     |   |
| Gateway               | 218.17.71.1         |   |
| Endereço DNS Primário | 202.96.128.166      |   |
| Endereço DNS Secundár | io 202.96.134.133 / |   |
| Modo de Conexão       | PPPoE /             |   |
| Cronômetro de Conexão | 00:03:10            |   |
| Release               | Renew /             |   |
|                       | í                   |   |
|                       | /                   |   |
|                       |                     |   |

•

www.multilaser,com.br

ΛΛΠΕΤΙΓ

()

#### L2TP

**IP de Servidor L2TP:** Insira o IP de servidor fornecido pelo seu Provedor de serviço de Internet.

Usuário: Insira usuário L2TP.

Senha: Insira a senha L2TP.

**MTU:** Unidade de transmissão Máxima, você pode precisar alterar para um ótimo desempenho com seu Provedor de serviço de Internet específico. 1400 é o padrão MTU.

**Módo Endereço:** Selecioné "Estático" se o seu Provedor de serviço de Internet fornecer o endereço IP, máscara de subrede e portal. Em muitos casos, é selecionado Dinâmico. **Endereço IP:** Insira o endereço IP L2TP fornecido pelo seu Provedor de serviço de Internet.

Máscara de Subrede: Insira a máscara de subrede fornecida pelo seu Provedor de serviço de Internet.

**Portal Padrão:** Insira o Portal Padrão fornecido pelo seu Provedor de serviço de Internet.

| Marinelle Colomba             | Will Press  |                 |             |
|-------------------------------|-------------|-----------------|-------------|
| Salemy: D                     | 182 (481 2  | T.              |             |
| tilinan ik<br>101-02          | 36.56 26 0  | ī               |             |
| CREWN 1                       | 1821083.1   |                 |             |
| Earlymon DB75 1               | 1921680.2   | 1               |             |
| Reissongs DDDU<br>Versiellen- | 20206134132 | (Optimal)       |             |
| 101                           | 100 Mic-    | Mercele produce | (-ideacan i |
|                               | 1           |                 |             |

MULTILASER Completa como você

# www.multilaser.com.br

18

•

•

Roleador ((•)) wireless bg Wi Fi)

#### **PPTP**

IP de Servidor PPTP: Insira o IP de servidor fornecido pelo seu Provedor de serviço de Internet.

( )

**Usuário:** Insira o nome de usuário PPTP fornecido pelo seu Provedor de serviço de Internet.

Senha: Insira a senha PPTP fornecida pelo seu Provedor de serviço de Internet.

**Modo de Endereço:** Selecione "Estático" para seu Provedor de serviço de Internet fornecido com o seu endereço IP, máscara de subrede e entrada. Em muitos casos é selecionado Dinâmico.

**Endereço IP:** Insira seu endereço de IP PPTP fornecido pelo seu Provedor de serviço de Internet.

Máscara de Subrede: Insira a Máscara de Subrede fornecida pelo seu Provedor de serviço de Internet.

Entrada Padrão: Insira a Entrada padrão fornecida pelo seu Provedor de serviço de Internet.

|                      | i               |
|----------------------|-----------------|
| Setup Wizard - PPTP  | 1               |
|                      | 1               |
|                      | 1               |
|                      |                 |
| Endereco de IP do    |                 |
| servidor DDTD        | pptp_server /   |
|                      |                 |
| Nome de Usuário:     | pptp_user       |
| Senha                | ••••••          |
| Modo de Endereço:    | Estático v      |
| Endereço IP:         | 192.168.1.1     |
| Máscara de Sub-Rede: | 255.255.255.0   |
| Gateway Padrão:      | 192.168.1.254 / |
|                      | ,               |
|                      | í               |
|                      | /               |
| YA DAG               | /               |
| Voltar Proximo       |                 |

•

# www.multilaser,com.br

19

**()** 

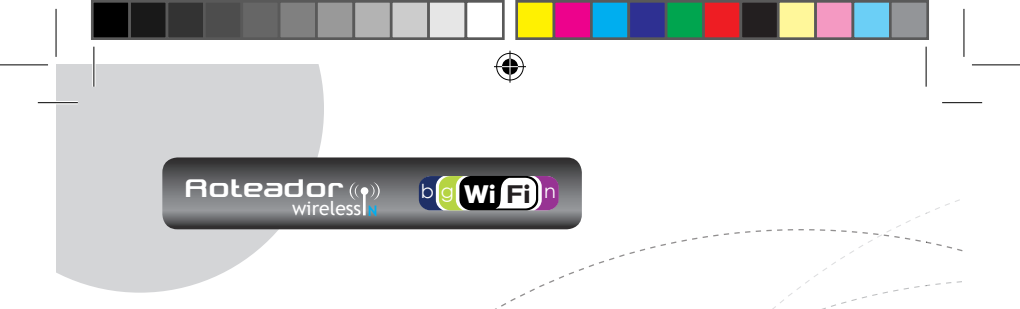

#### Capítulo 5: Configurações Avançadas

#### 5.1 Configurações LAN

As configurações LAN são para os parâmetros básicos TCP/ IP das entradas LAN.

| Configurações LAN                     |                             |            |  |
|---------------------------------------|-----------------------------|------------|--|
|                                       |                             |            |  |
| Isto é para configurar o              | os parâmétros básicos das j | portas LAN |  |
| Endereço MAC                          | 00:B0:0C:4E:92:30           |            |  |
| Endereço IP                           | 192.168.0.1                 |            |  |
| Máscara de Sub-Rede                   | 255.255.255.0               |            |  |
| /                                     |                             |            |  |
| /                                     |                             |            |  |
| · · · · · · · · · · · · · · · · · · · |                             |            |  |
| Aplicar Cancelar                      |                             |            |  |
| 1                                     |                             |            |  |
|                                       |                             |            |  |

**Endereço MAC:** O endereço MAC físico do Roteador como visto em sua rede local, que é inalterável.

**Endereço IP:** O endereço IP LAN do Roteador (não o endereço IP do seu PC). 192.168.0.1 é o valor padrão.

**Máscara de Subrede:** Mostra a máscara padrão de subrede para medição do tamanho da rede. 255.255.255.0 é o valor padrão.

**IMPORTANTE:** Ao modificar o endereço IP, você precisa lembrar dele para logar na ferramenta Web-based da próxima vez.

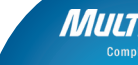

## www.multilaser.com.br

20

•

(\$

#### 5.2 Configurações WAN

Após selecionar o tipo de conexão em "Assistente de Instalação" e quiser modificar as configurações relativas, aqui você pode modificar e configurar em detalhes.

#### Virtual Dial-up (PPPoE)

|                             |                                 | ``                                    |
|-----------------------------|---------------------------------|---------------------------------------|
| Configurações WA            | N                               | ``                                    |
|                             |                                 | N                                     |
| Modo de Cos                 | aezão WAN: PPPoE                | ``                                    |
| Conta                       | pppoe_user                      |                                       |
| Senha                       | *****                           | `,                                    |
| MTU                         | 1492                            | ``                                    |
| Nome do                     |                                 | (NÃO modifique nada que não seja      |
| Serviço                     | necessário!)                    |                                       |
| Name AC                     |                                 | NÃO modifique nada que não seja       |
| NOIDA NO.                   | necessário!)                    | 1                                     |
|                             |                                 | 1                                     |
| Opções de Co                | mexão à Internet:               | 1                                     |
| <ul> <li>Conexă:</li> </ul> | Automática                      | 1                                     |
| 🔘 Conexão                   | Manual                          | 1                                     |
| 🔿 Conerão                   | sob demanda                     | 1                                     |
| Tempo                       | Deioso Mázimo: 160 (60-3        | 500 seconds)                          |
| 🔿 Conecta                   | r em Tempo Fixo                 |                                       |
| IMPOR                       | FANTE: Por favor, ajuste o temp | o nas Ferramentas do Sistemà antes de |
| selector                    | ar esta conexão à înternet.     | 1                                     |
| Tempol                      | De 0 0 Para 23                  |                                       |
| Formato                     | de Tempo, Horas 0-23; Minuto    | 0-59                                  |
|                             |                                 | 1                                     |
|                             |                                 |                                       |
| Anlicar Cance               | lar                             | i                                     |
| - piller   Conton           |                                 | 1                                     |

Modo de Conexão: Mostra seu modo/de conexão atual.

**Conta:** Insira a conta fornecida pelo seu Provedor de serviço de Internet.

Senha: Insira a senha que foi fornécida pelo seu Provedor de serviço de Internet.

(�)

ΛΛΠΓΠ

# www.multilaser,com.br

(�)

**MTU:** Unidade de Transmissão Máxima. É o tamanho do maior datagrama que pode ser enviado por uma rede. O valor padrão é 1492. Não modifique, a menos que seja necessário. Porém quando algum website específico ou software de aplicação web não for aberto ou disposto, tente alterar o valor MTU para 1450, 1400, etc.

**Nome de serviço:** É definido como um ajuste de características que são aplicadas à conexão PPPoE. Insira se foi fornecido. NÃO modifique a menos que necessário.

**Nome AC:** Insira se foi fornecido. NÃO modifique a menos que necessário.

**Conectar Automaticamente:** Conecta automaticamente à Internet após reiniciar o sistema ou falha da conexão.

**Conectar Manualmente:** Conecta a Internet manualmente por usuários.

**Conecta em Demanda:** Reestabelece sua conexão à internet após um tempo específico (Tempo Idle Max). Zero significa conexão á internet todo tempo. Do contrário, insira os números passados antes de querer desconectar o acesso á internet.

**Conecta em Hora fixa:** Conecta à internet durante o tempo que você fixar.

www.multilaser.com.hr

22

•

•

#### AVISO:

A função "Conecta em Hora Fixa" pode ser implementada quando você ajustar a hora atual em "Configuração de hora" em "Ferramentas do Sistema".

۲

#### **IP Estático**

| Marin & Constitu        | Ville mailer                           |      |
|-------------------------|----------------------------------------|------|
| Salemy: D               | 182 881 2                              |      |
| Minute de<br>1921-1949  | 26.26.26.0                             |      |
| CREWNE                  | 1821087.1                              |      |
| Esthmor DFS<br>Preside  | 19821680.2                             |      |
| Rainmy-DOU<br>Verselaur | Distant M Tata (Spring)                |      |
| 181                     | The Differentiate and go all with more | 1.00 |
|                         | 1                                      |      |
|                         |                                        |      |

Se no modo de conexão, for escolhido IP estático, você pode modificar a informação de endereço da seguinte forma: **Endereço IP:** Insira o endereço IP WAN fornecido pelo seu Provedor de serviço de Internet.

Máscara de Subrede: Insira a Máscara de Subrede Wan aqui.

Entrada: Insira a entrada WAN aqui.

Servidor DNS Primário: Insira o servidor DNS primário fornecido pelo seu Provedor de serviço de Internet. Servidor DNS Secundário: Insirá o DNS secundário.

•

## www.multilaser,com.br

ΛΛΠΠ

•

#### 5.3 Clone de Endereço MAC

Roteador ((•))

Esta página é para o endereço MAC do Roteador para a WAN.

b wi Fi)

| Clone do Endereço MAC |                      |     |
|-----------------------|----------------------|-----|
| 1                     |                      | 1 1 |
| Clone de Endereço W.  | AN MAC.              |     |
| Enderer o MAC         | 00-80-00-4E-92-35    |     |
| an an of a cost of    | 00.00.00 12.02.00    |     |
|                       | Clonar Endereço MAC  |     |
|                       | Restaurar MAC Padrão |     |
|                       |                      |     |
|                       | /                    |     |
|                       |                      |     |
| Anlicar Cancelar      | /                    |     |
|                       | /                    |     |

Alguns Provedores de serviço de Internet requerem endereço MAC de usuário final para acessar sua rede. Esta característica copia o endereço MAC de seu dispositivo de rede para o Roteador.

**Endereço MAC:** O endereço MAC a ser registrado pelo seu Provedor de serviços de Internet.

Clone de Endereço MAC: Registre seu endereço MAC do PC.

**Restaurar endereço MAC padrão:** Restaura o endereço MAC do padrão do hardware.

#### 5.4 Configuração de DNS

O DNS é curto para o Sistema de Nome de Domínio (ou Serviço), um serviço de internet que traduz nomes de domínio em endereço IP que são fornecidos pelo seu Provedor de Serviço de Internet. Por favor, consulte seu Provedor de Serviço de Internet para detalhes, se não os tiver ainda.

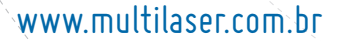

24

**()** 

( 🌒

| ." |                                                   |
|----|---------------------------------------------------|
|    |                                                   |
|    |                                                   |
|    |                                                   |
|    |                                                   |
|    |                                                   |
|    |                                                   |
|    |                                                   |
|    | Configurações DNS                                 |
|    | Configurações DNS                                 |
|    | Endereço DNS Primário 192:168.1.2                 |
|    | Endereço DNS Secundário 202.96,134.133 (Opcional) |
|    |                                                   |
|    |                                                   |
|    | Aplicar Cancelar                                  |
|    |                                                   |

**DNS:** Clique na caixa para habilitar o servidor DNS. O servidor DHCP do Roteador responderá às solicitações dos clientes e distribuirá o endereço DNS.

Endereço DNS Primário: Insira o endereço DNS necessário fornecido pelo seu Provedor de serviço de Internet.

Endereço DNS Secundário: Insira seu endereço secundário se foi fornecido pelo Provedor de serviço de Internet, que é opcional.

#### Aviso:

Após completar as configurações, reinicie o dispositivo para ativar as configurações.

(�)

Matt

# www.multilaser,com.br

•

#### Capítulo 6: Configuração de Wireless

6.1 Configurações Básicas (Configurações WLAN)

| Ativar Wireless                         |                         |           |  |
|-----------------------------------------|-------------------------|-----------|--|
| Modo Network                            | Modo Misto 11b/g/n 💌 🗸  |           |  |
| SSID Principal                          | Multilaser_WS01         |           |  |
| Diflasão de rede (SSID)                 | Enable O Disable        |           |  |
| BSSID                                   | 00 B0.0C 4E 92 30       |           |  |
| Canal                                   | 2437MHz (Channel 6) 🔽   |           |  |
| Modo de operação                        | ⊙ Modo Misto O Campo de | Permissão |  |
| Canal de Banda Larga                    | 0 20 / (20 20 40        |           |  |
| Intervalo de Guarda                     | Diong O Auto            |           |  |
| MCS                                     | Auto Seleção 💌          |           |  |
| Concessão de Direção<br>Inversa (CDI) / | O Desativar      Ativar |           |  |
| Canal de Estensão                       | 2457MHz (Canal 10) 💌    |           |  |
| Agregição<br>MSDU(A-MSDÚ)               | ⊙ Decativar O Ativar    |           |  |
| 1                                       |                         |           |  |

**Wireless Disponível:** Verifique a disponibilidade das características wireless do Roteador; não checar indisponibiliza a função. Você também pode pressionar o botão LAN/WPS para ativar/desativar a função wireless.

**Modo Rede:** Selecione um modo entre os seguintes. O padrão é o modo 11b/g/n.

Modo 11: Permite que o cliente wireless conecte com o dispositivo em modo 11b na velocidade máxima de 11Mbps.

Modo 11g: Permite que o dispositivo do cliente compatível

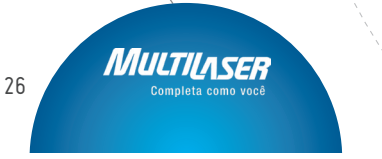

www.multilaser.com.br

•

(\$

com 11g/11n conecte com o AP na velocidade máxima de 54Mbps.

۲

Roleador ((•)) wireless bo Wi Fi)

**Modo 11b/g:** Permite que o dispositivo do cliente compatível com 11b/g conecte com o AP com velocidade em autonegociação, e cliente wireless 11n conecte o dispositivo com velocidade de 11g.

**Modo 11b/g/n:** Permite que o dispositivo do cliente compatível com 11b/g/n conecte com o AP com velocidade em auto-negociação.

SSID: SSID (Identificador de Ajuste de Serviço) é o nome único da rede wireless. Este dispositivo tem dois SSID, e o SSID é necessário.

**Broadcast (SSID):** Selecione "Enable" para permitir que o SSID do dispositivo esteja visível para clientes wireless. O padrão é disponível.

**BSSID:** Identificador de Ajuste de Serviço Básico de rede wireless. No IEEE802.11, BSSID é o endereço MAC do ponto de acesso wireless.

**Canal:** Especifica o canal efetivo (de 1 a 13/Auto) da rede wireless.

**Canal de Extensão:** Aumenta a taxa de transferência de dados da rede wireless, o alcance do canal de extensão é usado em modo 11n.

ΛΛΠΤΙ

### www.multilaser.com.br

•

Amplitude de banda do Canal: Selecione a amplitude de banda do canal para methorar o desempenho wireless. Quando a rede tem clientes 11b/g e 11n, você pode selecionar o 40M; quando é uma rede 11n, selecione 20/40M para melhorar a taxa de transferência.

 $( \blacklozenge )$ 

bg Wi Fi)r

#### 6.2 Configuração de Segurança Wireless

É usádo para configurar a configuração de segurança AP da rede. Aqui apresentamos os seis meios de codificação mais comuns (dez no total), incluindo WEP-misto, WPA-personal, WPA2-personal, etc.

#### 6.2.1 WEP Misto

Roleador ((•)) wireless

WEP (Privacidade Equivalente via Cabo), um meio de codificação básico, normalmente os meios de dados wireless codificados usam uma série de códigos digitais (64 bits ou 128 bits). Usando os mesmos códigos dos dispositivos de rede, você pode evitar dispositivos wireless não-autorizados que monitoram suas transmissões usando seus recursos wireless. Selecione WEP misto para acessar a seguinte área:

| Configurações de Seguranç | a         |       |  |
|---------------------------|-----------|-------|--|
|                           |           |       |  |
| SSID "Multilaret_1        | WS01*     |       |  |
| Modo de Segurança         | Mixed WEP | ~     |  |
|                           |           |       |  |
| Chave Padašo              | Chave 1 💌 |       |  |
| Chave WEP 1 :             | 11111111  | Hex 🚩 |  |
| Chave WEP 2 :             |           | Hex 💌 |  |
| Chave WEP 3 :             |           | Hex 🚩 |  |
| Chave WEP 4:              |           | Hex 💌 |  |
|                           |           |       |  |
| 1                         |           |       |  |
| Aplicar Cancelar          |           |       |  |
|                           |           |       |  |

28

# www.multilaser.com.br

•

( 🗘

**Selecione SSID:** Selecione o SSID (SSID principal ou SSID menor) para configurar a segurança do menu desdobrável.

۲

Roleador ((•)) wireless **b** Wi Fi

**Modo Segurança:** Do menu desdobrável selecione o modo de codificação de segurança correspondente.

**WEP Key1~4:** Ajuste a WEP key com o formato de ASCII e Hex. Você pode inserir o código ASCII (5 ou 13 caracteres ASCII. Caracteres ilegais como "(" não são permitidos.) Ou caracteres hex 10/26.

Tecla padrão: Selecione uma das teclas configuráveis como padrão atual.

#### 6.2.2 WPA-Pessoal

WPA (Acesso Protegido Wi-Fi), um padrão Wi-Fi, é um esquema de codificação mais recente, desenhado para melhorar as características de segurança do WEP. Aplica tipos de codificação mais poderosos (como o TKIP [Protocolo de Integridade de Código Temporal] ou AES [Padrão de Codificação Avançado]) e pode mudar os códigos dinamicamente ou sempre que for autorizado pelo dispositivo wireless.

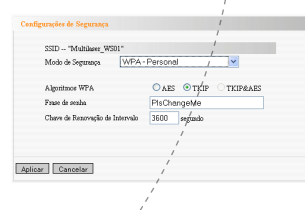

(�)

# www.multilaser,com.br

ΛΛΙΙΙΤΙΙΛ

29

•

(†
Selecionar SSID: Selecione o SSID (SSID principal ou SSID menor) para configurar segurança do menu desdobrável.

bg (Wi Fi)

( )

**Algoritmos WPA:** Fornece TKIP [Protocolo de Integridade de Código Temporal] ou AES [Padrão de Codificação Avançado]. O padrão é modo TKIP.

Passe a frase: Insira os caracteres codificados com caracteres/8-63 ASCII.

Intervalo de Renovação de Código: Ajusta o período de renovação de código.

#### 6.2.3 WPA2- Pessoal

Roleador ((•)) wireless

WPA2 (Acesso Protegido Wi-Fi versão 2) fornece maior segurança que o WEP (Privacidade Equivalente Wireless) e WPA (Acesso Protegido Wi-Fi).

| Configurações de Segurança      | l<br>l                  |
|---------------------------------|-------------------------|
|                                 |                         |
| SSID "Multilaser_WS01"          |                         |
| Modo de Segurança WPA2          | 2 - Personal 🖌 👻        |
|                                 |                         |
| Algoritmos WPA                  | 🔿 aes 🔯 tkip 🔿 tkip&aes |
| Frase de senha                  | PlsChangeMe             |
| Chave de Renovação de Intervalo | 3600 segundo            |
|                                 |                         |
|                                 |                         |
| 1                               |                         |
| Aplicar Cancelar                |                         |
| 1                               |                         |

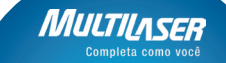

### www.multilaser.com.br

30

()

()

Selecionar SSID: Selecione o SSID (SSID principal ou SSID menor) para configurar a segurança no menu desdobrável.

۲

**b**g Wi Fi)

Algoritmos WPA: Fornèce TKIP [Protocolo de Integridade de Código Temporal] ou AES [Padrão de Codificação Avançada]. O padrão é modo TKIP.

Passe a Frase: Insira os caracteres codificados com caracteres 8-63 ASCII.

Intervalo de Renovação de Código: Ajusta o período de renovação de código.

#### 6.3 Configurações Avançadas

Esta seção é para configuração avançada de wireless do Roteador, incluindo o preâmbulo do Rádio, Taxa 802.11g/n, Limite de Fragmentação, Limite RTS, etc.

| Configurações Avançadas |                           | 1                               |
|-------------------------|---------------------------|---------------------------------|
| Modo de Proteção BG     | Automá                    | itico 🖌                         |
| Taxa Básica de Dados    | Padrão                    | (1-2-5.5-11 Mbps)               |
| Intervalo de Baliza     | 100                       | ms (Faixa 20 - 999, Padrão 100) |
| Entrada de fragmento    | 2346                      | (Faixa 256 - 2346, Padrão 2346) |
| Entrada RTS             | 2347                      | (Faixa 1 - 2347, Padrão 2347)   |
| TX Power                | 100                       | (Faixa 1 - 100, Padrão 100)     |
| WMM Capaz               | <ul> <li>Ativa</li> </ul> | r O Desativar                   |
| APSD Capaz              | O Ativa                   | r 💿 Desativar /                 |
|                         |                           | /                               |
|                         |                           | /                               |
| plicar Cancelar         |                           | 1                               |

### www.multilaser,com.br

()

**Modo de Proteção BG:** Auto por padrão. É para o cliente wireless 11b/g conectar a rede wireless 11n facilmente em uma área wireless complicada.

b wi Fi)

Roteador ((•)) wireless

> Taxa de Dados Básica: Para diferentes requisitos, você pode selecionar uma das Taxas de Dados Básicas disponíveis, Áqui o valor do padrão é (1-2-5.5.-11Mbps...). É recomendado não modificar este valor.

Intervalo de Sinal: Ajusta o intervalo do sinal do rádio wireless. O valor padrão é 100. É recomendado não modificar este valor.

Limite de Fragmento: O limiar de fragmentação define o tamanho de transmissão máximo em bytes. O pacote será fragmentado se a chegada é maior que a configuração do limiar. O tamanho padrão é de 2346 bytes. É recomendado não modificar este valor.

Limite RTS: 0 RTS permanece para "Request to Send". Este parâmetro controla quando o tamanho de pacote de dados o protocolo de frequência emite para o pacote RTS. O valor padrão atribuído é 2346. É recomendado não modificar este valor em ambiente SOHO.

**TX Power:** Ajusta a voltagem de saída do rádio wireless. O valor padrão é 100.

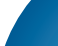

32

www.multilaser.com.br

•

•

**Capacitador WMM:** Aumentará o desempenho de transferência de dados dos dados multimídia quando estiverem sendo transferidos para a rede wireless. É recomendado disponibilizar esta opção.

( )

bo Wi Fi)

**Capacitador APSD:** É usado para serviço de auto economia de voltagem. O padrão é desativado.

#### 6.4 Configurações WPS

A WPS (Configuração Protegida Wi-Fi) pode restabelecer fácil e rapidamente a conexão entre os clientes de rede wireless e o dispositivo através de conteúdo codificado. Os usuários somente inserem seu código PIN ou pressionam o botão WLAN/WPA no painel para configurar sem selecionar o método de codificação e o código secreto manualmente. No menu "Configurações Wireless", clique em "Configurações WPS" para entrar na próxima tela.

| Configurar WPS                    |                     | 1                           |
|-----------------------------------|---------------------|-----------------------------|
| Vocé pode configurar facilmente a | regorança escolhend | o os métodos PIN ou         |
| PBC para as opções de Proteção '  | Wi-Fi               | i i                         |
|                                   |                     | 1                           |
| Configurações WPS:                | O Desativad         | <ul> <li>Ativarj</li> </ul> |
| Modo WPS:                         | PBC                 | O PIN /                     |
|                                   |                     | 1                           |
| Sumário WPS                       |                     | 1                           |
| Status atual WPS:                 | ldie                | /                           |
| WPS Configurado:                  | No                  | i                           |
| WPS SSID:                         | Multilaser_WS01     | /                           |
| Modo de autenticação WPS:         | Open                | ,                           |
| Tipo de criptografia WPS:         | None                | /                           |
| Índice de chave padrão WPS:       | 1                   | <i>,</i>                    |
| WPS Chave (ASCII):                |                     |                             |
| Access Point PIN:                 | 51492328 /          |                             |
|                                   | /                   |                             |
| Cabuse Devisions OOD              | ,                   |                             |

### www.multilaser,com.br

()

**Configurações WPS:** Ativa ou desativa a função WPS. O padrão é desativado.

b wi Fi)

Roteador ((•)) wireless

**Modo WPS:** Fornece dois caminhos: PBC (Configuração de botão de pressão) e código PIN.

**PBC:** Selecione o PBC ou pressione o botão WLAN/WPS no painel frontal do dispositivo por 1 segundo (pressione o botão, 1 segundo e o indicador WPS piscará por 2 minutos, isso indica que o WPS está ativo. Durante o tempo em que pisca, você pode ativar outro dispositivo para implementar a negociação entre WPS/PBC, Dois minutos depois, o indicador WPS desligará, indicando que a conexão WPS foi completada. Se mais clientes forem adicionados, repita os passos acima. (Atualmente o WPS suporta até 32 acessos de clientes).

**PIN:** Se esta opção estiver ativa, você precisa inserir um código PIN de cliente wireless no campo e manter o mesmo código no cliente WPS.

**Resumo WPS:** Mostra o estado atual da configuração protegida Wi-Fi, incluindo modo autorizado, tipo de codificação, código padrão e outras informações.

Status Atual de WPS: Ocioso indica WPS em estado ocioso. Início de processo MSC indica que o processo foi iniciado e espera ser conectado. Configurado indica que a negociação entre servidor e clientes foi bem sucedida.

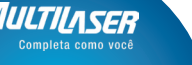

### www.multilaser.com.br

34

()

()

WPS Configurado: "Sim" indica que o WPS está ativo e entra no efeito. "Não utilizado" indica que não é usado. Normalmente a segurança AP foi ativada, aqui será exibido "Não utilizado".

۲

**b** Wi Fi

WPS SSID: Mostra o ajuste principal de SSID pelo WPS.

**Modo Aut. WPS:** 0 modo autorização desdobrado pelo WPS, geralmente modo pessoal WPA/WPA2.

**Tipo Codificação WPS:** O tipo de codificação é usado pelo WPS, geralmente AES/TKIP.

**Código WPS:** O código efetivo é gerado pelo AP automaticamente.

AP PIN (CÓDIGO): O código PIN usado por padrão.

**Reset OOB:** Ao pressionar este botão, o cliente WPS estará em estado ocioso, e o indicador WPS será desligado. O AP não responde às solicitações dos clientes WPS e ajusta o modo de segurança como modo WPA.

6.5 Configurações WDS

WDS (Sistema de Distribuição Wireless) é usado para expandir a área de cobertura wireless. Este roteador fornece três modos: Lazy, Bridge e Repeater.

MILT

### www.multilaser,cóm.br

()

|     | Configurações WDS                   | 1                       |                    |                      |       |
|-----|-------------------------------------|-------------------------|--------------------|----------------------|-------|
|     | 1                                   |                         |                    |                      |       |
|     | Modo WDS                            | Desativar               | ·                  |                      |       |
|     |                                     |                         |                    |                      | - / / |
|     | /                                   | Lazy Mode               |                    |                      |       |
|     | Atenção: Para conf                  | Bridge Mode             |                    |                      |       |
|     | <ol> <li>No campo MAC a</li> </ol>  | Repeater Mode           | o MAC dos dis      | positivos conectado  | s. /  |
|     | / Se o dispositivo cone             | ctado configurou o mé   | todo de criptogra  | fia WDS, entre com   |       |
|     | os mesmos valores.                  |                         |                    | /                    |       |
| 1   | <ol><li>Se vocé precisa a</li></ol> | storizar o acesso de câ | entes wireless, cj | onfigure as          |       |
| 1   | configurações em "C                 | onfigurações Wireless   | ->Configurações    | de Segurança". /     |       |
|     | Depois de completa :                | a configuração, clique  | em "salvar" e rei  | nicie o roteador par | 8     |
|     | implementar a comu                  | uicação entre o disposi | tivo WDS.          |                      |       |
|     |                                     |                         | /                  |                      |       |
|     |                                     |                         |                    |                      |       |
|     |                                     |                         |                    |                      |       |
|     |                                     |                         |                    |                      |       |
|     |                                     | /                       |                    |                      |       |
| - 1 | Anlicar Cancelar                    |                         |                    |                      |       |
| - 1 |                                     |                         |                    |                      |       |

bg Wi Fi)n

Roleador ((•)) wireless

> **Lazy:** Neste modo o dispositivo conectado pode ser modo Bridge ou modo Repeater e acessa o BSSID do Roteador para estabelecer a conexão.

**Bridge:** Você pode conectar sem wireless, duas ou mais redes via cabo por este modo. Neste modo, você precisa adicionar o endereço MAC Wireless do dispositivo conectado na tabela de endereço MAC AP do Roteador ou selecionar um da tabela de leitura.

**Modo Repeater:** Neste modo, adicione o endereço MAC oposto em cada tabela de endereço MAC AP própria por meio manual ou scanner para aumentar ou estender a taxa do wireless.

Tipo Codificado: Selecione um do WEP, TKIP, AES para segurança aqui.

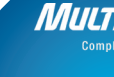

www.multilaser.com.br

36

•

(4)

Passe a Frase: Insira o código cifrado pelo dispositivo wireless.

**AP MAC:** Insira o endereço MAC de outro roteador wireless que quiser conectar.

( )

Roleador ((•)) wireless bo Wi Fi)

#### NOTA:

É recomendado que dois roteadores wireless mantenham a mesma amplitude de banda, número de canal, e configuração de segurança. Aplique a configuração e reinicie o roteador para ativá-lo.

#### 6.6 Controle de Acesso Wireless

Para proteger sua LAN wireless, o controle de acesso wireless é atualmente baseado no gerenciamento de endereço MAC para permitir ou bloquear o acesso de clientes específicos à rede wireless. Selecione *"Configurações Wireless>Controle de Acesso"* para exibir a seguinte tela:

|                                                                                                    |          | 1         |
|----------------------------------------------------------------------------------------------------|----------|-----------|
| Controle de Acesso Wireless                                                                                     |          | 1         |
| Filtro de Endereço MAC                                                                                          | Permitir |           |
| Administração de Endereço M <i>i</i>                                                                            | AC       | 1         |
| Enderego                                                                                                    | MAC      | Ação /    |
|                                                                                                    |          | Adicionar |
|                                                                                                    |          | 1         |
|                                                                                                    |          | 1         |
|                                                                                                    |          | /         |
| Aplicar Cancelar                                                                                                |          | /         |
| and includes a local design of the second second second second second second second second second second second |          | /         |

Filtro de Endereço MAC: Ativa/desativa o filtro de endereço MAC. Selecione "Bloquear" para endereço MAC com falha, e

ΠΛΠΠ

www.multilaser,cóm.br

()

"**Desligado**" para evitar que endereço MAC na lista acesse a rede wireless; "**Permitir**" para permitir que o endereço MAC na lista acesse a rede wireless.

bg Wi Fi)

**Gerenciamento de Endereço MAC:** Insira o endereço MAC para implémentar a função de filtro. Clique "**Adicionar**" para finalizar a operação de adicionar.

Listá MAC: Mostra o endereço MAC a ser adicionado. Você pode adicionar ou deletar.

#### 6.7 Status de Conexão

Roleador ((•)) wireless

Esta página mostra o status da conexão do cliente wireless, incluindo endereço, amplitude de banda de canal, etc. Selecione "Configurações WLAN -> Status da conexão wireless" para acessar a seguinte tela:

| 13 | ista de Acesso 1     | Bireless atual Atualizar |                  |
|----|----------------------|--------------------------|------------------|
| -  | . 000 and an 1000550 | Actor Fridaliza          |                  |
|    |                      |                          |                  |
|    |                      |                          |                  |
|    | Não.                 | Endereço MAC             | Largura de Banda |

**Endereço MAC:** Mostra o endereço MAC atual da recepção de conexão do Roteador.

**Amplitude de Banda:** Mostra a amplitude de banda atual do receptor (cliente wireless).

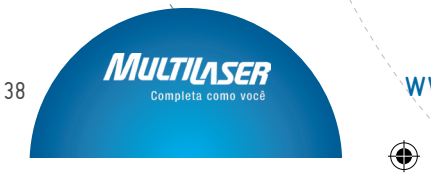

### www.multilaser.com.br

•

(4)

**Capítulo 7: Servidor DHCP** 

#### 7.1 Configurações DHCP

DHCP (Protocolo de Controle Dinâmico de Receptor) para atribuir um endereço IP aos computadores da rede LAN/ privada. Quando ativar o servidor DHCP, o servidor DHCP alocará automaticamente um endereço IP não usado do grupo de endereço IP para o computador solicitante na premissa de ativar a "Obtenção de um endereço IP automaticamente". Especifique o endereço inicial e final do IP no grupo de endereço IP se for necessário.

۲

Roleador ((•)) wireless bo Wi Fi)

| Servidor DHCP       | Ativar         | 1 |
|---------------------|----------------|---|
| Endereço IP inicial | 192.168.0. 100 | 1 |
| Endereço IP Final   | 192.168.0. 200 | 1 |
| Tempo de locação    | Um dia 💌       | 1 |
|                     |                |   |
|                     |                | 1 |

**Servidor DHCP:** Ativa a caixa de verificação para permitir o servidor DHCP.

Endereço Inicial/Final de IP: Insira a/taxa do endereço IP para distribuição do servidor DHCP.

Tempo locado: A amplitude do endéreço IP locado.

Por exemplo:

Se o tempo locado for em horas, então o servidor DHCP

ΛΛΠΤ

### www.multilaser,com.br

()

### recuperará o endereço IP a cada hora.

#### 7.2 Lista e Ligação DHCP

Roleador ((•)) wireless

A distribuição estática do IP é para adicionar um endereço IP estático ao endereço MAC atribuído. Você pode ver a informação relativa na lista do servidor DHCP.

(�)

bg Wi Fi)r

|            |              | /            |                 | /         |
|------------|--------------|--------------|-----------------|-----------|
| OHCP List& | Binding      |              |                 |           |
|            |              |              |                 |           |
| IP Estátic | 0            | /            |                 |           |
| Endereço I | P 192.168.0  |              |                 |           |
| Endereço I | AAC []       |              |                 | Adicionar |
| Não.       | Endereço IP  | Endereço MAC | Vincular IP-MAC | Deletar   |
|            |              | /            | í               |           |
|            | /            |              | 1               |           |
|            |              |              | / F             | Atualizar |
|            | - í          | ,            |                 |           |
| Ne         | me do "host" | Endereço IP  | Endereço MAC    | Locação   |
|            | 1            |              |                 |           |
|            |              |              |                 |           |
|            |              |              |                 |           |
|            |              |              |                 |           |
|            |              |              |                 |           |
|            |              |              |                 |           |
| Aplicar C  | ancelar      |              |                 |           |

Endereço IP: Insira o endereço IP que precisa ser limitado.

**Endereço MAC:** Insira o endereço MAC do computador que você quer atribuir ao endereço IP acima. Clique "**Adicionar**" para adicionar a entrada na lista.

Nome do receptor: Nome do computador onde é adicionado o novo endereço IP.

**Tempo locado:** O tempo restante do endereço IP correspondente locado.

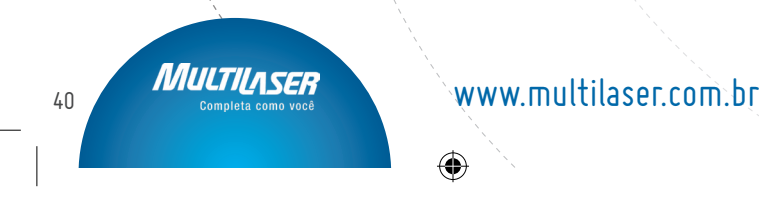

•

(\$

#### **Capítulo 8: Servidor Virtual**

#### 8.1 Escala de Transmissão de Entrada

Esta seção trata escala de transmissão de entrada principalmente. A escala de transmissão de entrada permite ajustar a escala de serviços públicos como servidores web, ftp, e-mail e outras aplicações especializadas de internet para um endereço IP especificado em sua LAN.

۲

bg Wi Fi)

|                    |                                                                      |                        | `            |                     |               |
|--------------------|----------------------------------------------------------------------|------------------------|--------------|---------------------|---------------|
| rencaninham        | rato da faixa de porta                                               |                        | 1            |                     |               |
|                    |                                                                      |                        |              |                     |               |
| Oroteadorg         | ode ser configurado cos                                              | no un servidor virtual | a ab'obal ca | enviços             | tocas stras   |
| Ga potta LAL       | <ol> <li>Os requemientos ren<br/>nal. Esta sectio combina</li> </ol> | com o samo aminhana    | nto de norte | ervinore<br>abointe | s tocers berg |
| nrincinalmar       | ite. O reancaminhamenta                                              | da norta única te nem  | nite configu | rar tinne           | de estricos   |
| públicos cos       | no servidores WEB, FTJ                                               | e mail e outras antice | cões especi  | alizadas            | da Internet   |
| na sua rede.       |                                                                      |                        |              | 1                   |               |
| Não.               | Start Port-End Port                                                  | Para o endereço IP.    | Protocolo    | Athar               | Deletar       |
| 1.                 | H                                                                    | 192.168.0              | TOP 💌        | Ċ.                  |               |
| 2.                 | H                                                                    | 192.168.0              | TOP          | D,                  |               |
| 3.                 | H                                                                    | 192.168.0              | TOP M        | 1                   |               |
| 4.                 | H                                                                    | 192.168.0              | TOP V        |                     |               |
| 5.                 | Н                                                                    | 192.168.0              | TOP 💌        | Di                  |               |
| 6.                 | H                                                                    | 192.168.0              | TOP 👱        |                     |               |
| 7.                 | ł                                                                    | 192.168.0              | TOP ¥        |                     |               |
| 8.                 | ).                                                                   | 192.168.0              | TOP 💌        |                     |               |
| 9.                 | H                                                                    | 192.168.0              | TOP 💌        |                     |               |
| 10.                | H                                                                    | 192.168.0              | TOP Y        |                     |               |
| Porte d<br>bess-co | e serviço<br>nhecida                                                 | 🖌 Add ID               | 1 ¥          |                     | 1             |
|                    |                                                                      |                        |              |                     |               |
|                    |                                                                      |                        |              | 1                   |               |
|                    |                                                                      |                        |              | - !                 |               |
| allow Or           | a sector.                                                            |                        |              | - 1                 |               |

**Entrada inicial/final:** Insira o número de entrada inicial/final que varia da entrada Externa usada para ajustar o servidor ou as aplicações de internet.

•

ΛΛΠΕΤΙΓ

Endereço IP: Insira o endereço IP do PC onde você quer, inserir as aplicações.

### www.multilaser,com.br

(�)

Protocolo: Selecione o protocolo (TCP/UDP/Both) para a aplicação

**Deletar/Ativar:** Clique para verificar a operação correspondente.

Entrada de serviço bem conhecida: Selecione o serviço bem conhecido como DNS, FTP do menu desdobrável para adicionar ao que foi configurado acima.

Adicionar: Adiciona a entrada bem conhecida selecionada à função ID.

#### NOTA:

Roleador ((•)) wireless

> Se você ajustar o servidor virtual da entrada de serviço como 80; você deve ajustar a entrada de gerenciamento Web na página de gerenciamento Web remota para qualquer valor exceto 80 como 8080. Do contrário, haverá um conflito para desativar o servidor virtual.

#### 8.2 Configurações DMZ

A função DMZ permite que um computador em LAN seja exposto à internet para um propósito especial como jogos on-line ou vídeo-conferência.

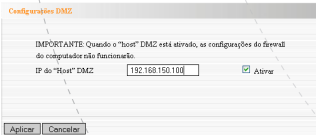

www.multilaser.com.hr

42

()

Endereço IP do Receptor DMZ: O endereço IP do computador que você quer expor.

۲

Roleador ((•)) wireless bg Wi Fi)

Ativar: Clique na caixa de verificação para ativar o receptor DMZ.

**IMPORTANTE:** Quando o receptor DMZ está ativo, as configurações de firewall do receptor DMZ não funcionarão.

#### 8.3 Configurações UPnP

Suporta o plug and play Universal mais atual. Esta função tem efeito no Windows XP ou Windows ME ou esta função terá efeito se você tiver instalado o software que suporta UPnP. Com a função UpnP, o receptor na LAN pode solicitar que o roteador processe alguma entrada especial para habilitar os receptores externos a visitar os recursos do receptor interno.

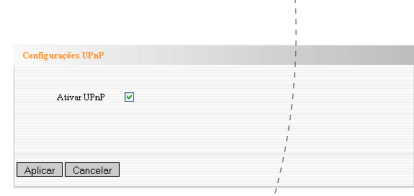

Ativar UPnP: Clique na caixa de verificação para ativar o UPnP.

•

### www.multilaser,com.br

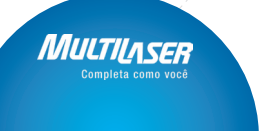

43

•

#### Capítulo 9: Controle de tráfego

#### 9.1 Controle de Tráfego

Roleador ((•)) wireless

O Controle de tráfego é usado para limitar a velocidade de comunicação na LAN e WAN. Até 20 entradas podem ser suportadas com capacidade para controle de velocidade de até 254 PCs, inclusive por configuração de taxa de endereço IP.

( )

bg (Wi Fi)

| Controle d      | e Tráfego Ativad | e 🗹        |           |           |        |        |
|-----------------|------------------|------------|-----------|-----------|--------|--------|
| Interface       | Upload BW        | Dow        | nload BW  |           |        |        |
| WAN:            | 512 /            | 204        | 18 (KByte | s/s)      |        |        |
|                 | Protocolo        | Porta      | Serviço   |           |        |        |
| Serviços:       | TCR&UDF          | • 0        | Todos     | os sėrvię | · *    |        |
| Endereço<br>IP: | 192.168          |            |           |           |        |        |
| Cime/Baixo      | Cima 🛩           |            |           |           |        |        |
| Fairs BW:       |                  | (KI        | Byte/s)   |           |        |        |
| Aplicar         | /□               |            |           |           |        |        |
|                 |                  |            |           |           |        |        |
|                 |                  | Adiciona   | rà lista  |           |        |        |
|                 | Parter m         | Cima/Baixe | Faixa BW  | Aplicar   | Editar | Deleta |
| Num Porta       | zniereço ir      |            |           |           |        |        |

Ativar Controle de Tráfico: Ativa ou desativa o controle de amplitude de banda do IP interno. O padrão é inativo.

**Interface:** Limita a amplitude de banda de download e upload numa entrada WAN.

**Serviço:** Seleciona o tipo de serviço controlado, como um serviço HTTP.

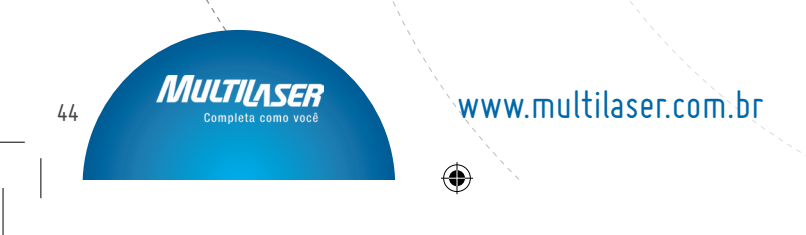

•

(\$

**Endereço IP Inicial:** O primeiro endereço IP para controle de tráfego.

۲

bo Wi Fi)

Endereço IP final: O último endereço IP para controle de tráfego.

**Uploading/Downloading:** Especifica o meio de tráfego principal para o endereço IP selecionado: uploading ou downloading.

**Amplitude de Banda:** especifica a velocidade de tráfego Mín/Max para uploading/doanloading. Velocidade de tráfego (KB/s), que não podem exceder a velocidade WAN.

**Aplicar:** Ativa a norma de edição atual. Do contrário, a norma estará inativa.

Adicionar: Após editar a norma, clique no botão "Adicionar à lista" para adicionar a norma atual á lista de normas.

**Aplicar:** Clique "Salvar" para ativar a normal atual.

**Cancelar:** Clique "Cancelar" para eliminar a última configuração feita.

### www.multilaser,com.br

()

45

ΛΛΙΠΤΠ

(†

# 

#### Capítulo 10: Configurações de Segurança

#### 10.1 Configurações de Filtro do Cliente

Para apoiar seu gerenciamento aos computadores na LAN, você pode controlar alguns acessos de entrada à Internet pela função de filtro de pacote de dados.

|           | /                                             |
|-----------|-----------------------------------------------|
| Filtro de | cliente /                                     |
|           |                                               |
|           | Configuração do filtro de clientes 🗹          |
|           |                                               |
|           | Política de Acesso: 10 Y                      |
|           | Ativar. Dejetar a Politica: Limpar            |
|           | Modo de Oesativar                             |
|           | filtragen: O Ativar                           |
|           | / i                                           |
|           | Nome da                                       |
|           | Pointrial 192.168.0                           |
|           | IP final: / 192.168.0                         |
|           | Porta:                                        |
|           | Tipo: TCP V                                   |
|           |                                               |
|           | Tempos: ρ 🕐 Ο 🖤 - Ο 🖤 Ο 🖤                     |
|           | Data: Todos os dias Dom Seg Ter Qua Qui Sex D |
|           | Sab                                           |
|           |                                               |
|           |                                               |
| Antinas   | Country                                       |
| whites    |                                               |

Filtro do Cliente: Verifique o filtro do cliente ativo.

Política de Acesso: Selecione um número do menu desdobrável.

Ativar: Cheque para ativar a política de acesso.

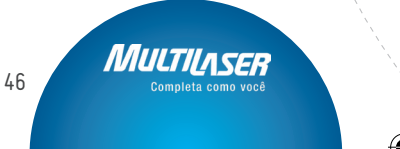

### www.multilaser.com.br

•

(4

Limpar a Política: Clique no botão "Limpar" para limpar todas as configurações da política.

( )

bo Wi Fi)

Modo Filtro: Clique no botão de rádio para ativar ou desativar o acesso à internet.

Nome de Política: Insira um nome para a política de acesso selecionada.

IP Inicial/Final: Insira o endereço de IP inicial/final.

Entrada nº: Insira a taxa de entrada com base no protocolo para política de acesso.

Protocolo: Selecione um protocolo (TCP/UDP/Both) do menu desdobrável.

**Tempo:** Selecione a taxa de tempo do filtro do cliente.

Dias: Selecione o dia (s) para executar a política de acesso.

#### 10.2 Configuração de Filtro URL

Para controlar o acesso do computador a websites, você pode usar o filtro de URL para permitir que o computador tenha acesso a certos websites em hora determinada, e proibir de acessar determinados websites em determinados horários.

ΛΛΙΠΤΠ

### www.multilaser,cóm.br

**()** 

|            |                 |                | 11              |             |     |
|------------|-----------------|----------------|-----------------|-------------|-----|
|            |                 |                |                 |             |     |
| Filtre URL |                 | 1              |                 |             |     |
|            |                 |                |                 |             |     |
| Confi      | urações de filt | tragen URL:    | Ativer          |             |     |
| /          |                 |                |                 |             |     |
| / Politin  | a de Acesso:    | 10 💌           |                 |             |     |
| / Ativa    |                 | Deletar a Poli | itica: Limper   |             |     |
| Mode       | de              | Desativar      |                 |             | 1   |
| filtrag    | en:             | Ativar         | Access the Inte | met         | ć – |
| Nom        | da 🦟            |                |                 |             |     |
| politi     | e _             |                |                 | 1           |     |
| IP ini     | ial: 192        | 168.0          | 1               |             |     |
| IP fin     | £ 192           | 168.0          | 1 /             |             |     |
| URL        |                 |                | . /             | 1           |     |
|            |                 |                | /               | _           |     |
| _          |                 |                |                 |             |     |
| Temp       | s:[U[U          |                | 10 1            |             |     |
| Data       | Todos os d      | iss Dom/       | Seg Ter C       | Qui 🗌 Qui 🕹 | Sex |
| Sab        |                 |                |                 |             |     |
|            |                 |                |                 |             |     |

( )

bg Wi Fi)n

Filtro URL: Cheque para ativar o filtro de URL.

Política de Acesso: Selecione um número do menu desdobrável.

Ativar: Cheque para ativar a política de acesso.

**Limpar a Política:** Clique no botão "Limpar" para limpar todas as configurações de política.

**Modo Filtro:** Clique no botão rádio para ativar ou desativar o acesso á internet.

**Nome da Política:** Insira um nome para a política de acesso selecionada.

IP Inicial/Final: insira um endereço IP inicial/final.

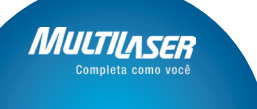

Roleador ((•)) wireless

www.multilaser.com.br

48

•

(

Série URL: Especifica a série de texto ou palavras-chave necessárias para serem filtradas. Se qualquer parte do URL contiver essas séries ou palavras, a webpage não será acessada nem exibida.

۲

bg Wi Fi)

Tempos: Seleciona a taxa de tempo do filtro do cliente.

Dias: Seleciona os dias para executar a política de acesso.

#### 10.3 Filtro de Endereço MAC

Para gerenciar melhor os computadores em LAN, você pode controlar o acesso dos computadores à internet pelo Filtro de Endereço MAC.

|                                           | 1                   |
|-------------------------------------------|---------------------|
|                                           | 1                   |
| Filtre MAC                                | 1                   |
|                                           | 1                   |
| -                                         | 1                   |
| Configurações de Filtragen MAC: 🖾 Ativar  | 1                   |
| Putting of Assess 10                      | 1                   |
| Politica de Actesso. 10                   |                     |
| Ativar Deletar a Politica: Limpar         |                     |
| 0                                         |                     |
| Modo de Desativar<br>Acteos the Inte      | met                 |
| filtragen: O Ativar                       |                     |
|                                           |                     |
| N 4 W                                     |                     |
| Nome de pointe                            |                     |
| Endereço MAC                              |                     |
|                                           |                     |
|                                           | 1                   |
| Tempos: U = U = U = U = U                 | 1                   |
| Data: 🗹 Todos os dias 🗌 Dom 🗌 Seg 🗌 Ter 📄 | Qua 🗌 Qui 🗌 Sep 🔲 👘 |
| Sab                                       | 1                   |
|                                           | 1                   |
|                                           | 1                   |
|                                           | 1                   |
|                                           | 1                   |
| Aplicar Cancelar                          | 1                   |
|                                           | 1                   |
|                                           | 1                   |

Filtro de Endereço MAC: Cheque para ativar o filtro de endereço MAC.

Política de Acesso: Selecione um número do menu desdobrável.

**()** 

### www.multilaser,cóm.br

49

()

( 🏶

Ativar: Cheque para ativar a política de acesso.

Limpar a Política: Clique no botão "Limpar" para limpar todos as configurações da política.

b wi Fi)

Modo Filtro: Clique no botão rádio para ativar ou desativar o acesso à internet.

Nome de Política: Insira um nome para a política de acesso selecionada.

**Endereço MAC:** Insira o endereço MAC que você quiser para executar a política de acesso.

Tempos: Selecione a taxa de tempo do filtro do cliente.

Dias: Selecione os dias para executar a política de acesso.

Aplicar: Clique para aplicar as configurações.

Por exemplo:

Roteador ((•)) wireless

Se quiser configurar o receptor com endereço MAC 00:C0:9F: AD:FF:C5 para não acessar a internet às 8:00-18:00, você precisa ajustá-lo como acima.

#### 10.4 Evitar Ataque à Rede

Este capítulo explica como proteger a rede interna de ataques como Ataque de inundação SYN, Ataque Smurf, ataque LAND, etc. Quando detectar o ataque desconhecido, o Roteador restringirá a amplitude de banda automaticamente.

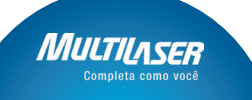

www.multilaser.com.br

50

•

(

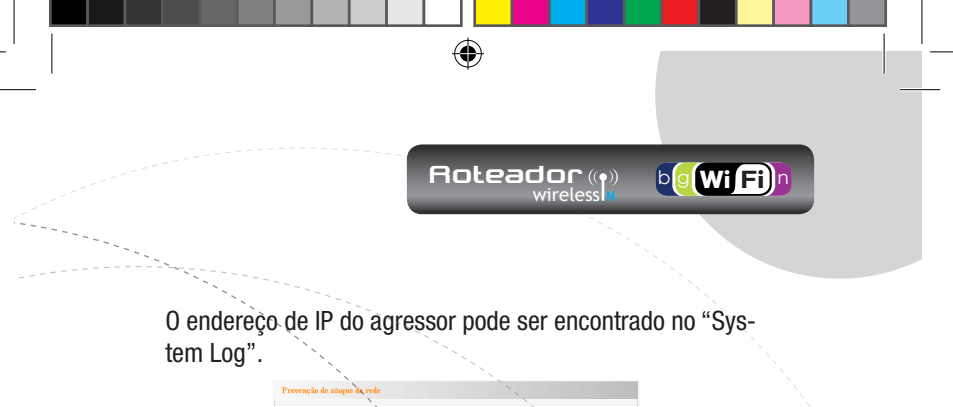

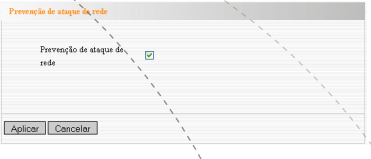

**Evitar Ataque à Rede:** Cheque para ativar a prevenção de ataques.

#### 10.5 Gerenciamento Remoto de Web

Este capítulo permite que o administrador de rede gerencie o Roteador remotamente. Se quiser acessar o roteador de uma rede local externa, selecione "Aplicar".

|                              | 1 |  |
|------------------------------|---|--|
| Administração Remota WEB     | 1 |  |
|                              |   |  |
| Ativar.                      | 1 |  |
| Porta: 8080                  |   |  |
| Endereço IP WAN 218.88.93.33 |   |  |
|                              | 1 |  |
|                              | i |  |
|                              | 1 |  |
| Aplicar Cancelar             | 1 |  |
|                              | 1 |  |

Ativar: Cheque para ativar o gerenciamento remoto de web.

Entrada: A entrada de gerenciamento abre para acesso externo. O valor padrão é de 80.

**Endereço IP WAN:** Especifica a variação do endereço IP WAN para gerenciamento remoto.

ΜΠΠ

### www.multilaser,com.br

•

#### 

#### NOTA:

1. Se quiser logar a Interface Web-based do dispositivo via entrada 8080, vócê precisa usar o formato de endereço IP WAN: entrada (por exemplo http://219.134.32.101: 8080) para implementar o login remoto.

(�)

2. Se ó seu endereço IP WAN iniciar e finalizar com 0.0.0., indica que todos os receptores em WAN podem implementar o gerenciamento remoto de web. Se você alterar o endereço IP WAN como 218.88.93.33-218.88.93.35, somente o endereço IP como 218.88.93.33, 218.88.93.34 e 218.88.93.35 podem acessar o roteador.

#### Por exemplo:

Se quiser configurar o endereço IP 218.88.93.33 para acessar a interface web do dispositivo, siga os seguintes passos:

#### 10.6 Alarme de WAN

O teste de alarme é para checar o status de sua conexão à internet. Quando desativar o teste, o sistema ignorará teste de alarme da WAN.

www.multilaser.com.hr

arar o PINO da WAN.

Aplicar Cancelar

52

•

(

Ignorar Alarme da WAN: Cheque para ignorar a solicitação de alarme e não repetir.

Roleador ((•))

**b** Wi Fi

#### Capítulo 11: Configuração de Roteamento

#### 11.1 Tabela de Roteamento

A tarefa principal do roteador é buscar o melhor caminho para todos os frames de dados, e transferir estes frames de dados para um destino. É essencial para o roteador escolher o melhor caminho, ex. aritmética de roteamento. Para finalizar esta função, alguns meios de transferência, ex. tabela de roteamento, são salvos no roteador, para escolher quando necessário.

| IP de destino   | Máscara de<br>Sub-Rede | Gateway     | Métrica | Interface |
|-----------------|------------------------|-------------|---------|-----------|
| 239.255.255.250 | 255 255 255 255        | 0.0.0.0     | 0       | be0       |
| 192.168.1.0     | 255.255.255.0          | 0.0.0.0     | 0       | eth2.2    |
| 192.168.0.0     | 255.255.255.0          | 0.0.0.0     | 0       | l be0     |
| 0.0.0.0         | 0.0.00                 | 192.168.1.1 | 0       | eth2.2    |
|                 |                        |             |         | i .       |
|                 |                        |             |         | 1         |

#### Capítulo 12: Ferramentas do Sistema

#### 12.1 Configuração de hora

Este capítulo seleciona a zona de horário para sua localidade. Se desligar o roteador, a configuração de hora desapare-

MAIN

### www.multilaser,com.br

cerá. Entretanto, o roteador obterá automaticamente a hora GMT quando tiver acesso á internet.

b wi Fi)

| / |          |           |             |             |                        |            |  |
|---|----------|-----------|-------------|-------------|------------------------|------------|--|
| 9 | 'uso Ho  | rário:    |             |             |                        |            |  |
|   | (GMT-I   | 03:00)Bra | asilia, Bra | zil Bueno   | s Aires, Argentina     | / Y        |  |
| 0 | Nota: A  | hora GM   | T pode see  | r obtido so | esente após o acesso à | Internet.) |  |
| ŀ | lora cus | stomizada |             |             | /                      |            |  |
|   | 2009     | A 08      | <b>M</b> 01 | p 01        | H 12 / Min. 29         | s          |  |
|   |          |           |             |             |                        |            |  |
|   |          |           |             |             |                        |            |  |
|   |          |           |             |             |                        |            |  |

Zona de horário: Selecione sua zona de horário do menu desdobrável.

Hora personalizada: Insira a hora para personalizar.

#### NOTA:

Quando o Roteador for desligado, a configuração de hora será perdida. Antes de o roteador obter o tempo GMT automaticamente, você precisa conectar a Internet e obter a hora GMT, ou ajustar a hora nesta página primeiro. Então a hora em outras funções (ex. firewall) pode ser ativada.

#### 12.2 **DDNS**

O DDNS (Sistema de Nome de Domínio Dinâmico) é suportado neste Roteador. Para estabelecer um receptor fixo e nome de domínio para um endereço de IP de internet dinâmico, que é usado para monitorar o website receptor, o servi-

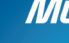

www.multilaser.com.br

dor FTP e depois o Roteador. Se quiser ativar esta função, selecione "**Ativado**" e um provedor de serviço DDNS para assinar.

۲

bo Wi Fi)

|        | ``                  | <u>`</u>               |     |
|--------|---------------------|------------------------|-----|
| DDNS   | `.                  |                        |     |
|        |                     |                        |     |
|        | DDNS                | Ativado O Desativado   | ×   |
|        | Provedor de Serviço | DynDNS.com Megistre-se | ``` |
|        | User Name           |                        |     |
|        | Password            |                        |     |
|        | Domínio             |                        |     |
|        |                     | ``                     |     |
|        |                     | 1                      |     |
|        |                     | \\                     |     |
|        |                     | ,                      |     |
| Aplice | r Cancelar          |                        |     |
|        |                     | ,                      |     |

**Funções principais:** Devido ao Provedor de serviço de Internet fornecer na maioria das vezes um endereço IP dinâmico, o DDNS é usado para capturar o endereço IP mutável e combinar o domínio fixo. Os usuários podem ter acesso à internet para comunicar-se com outros.

0 DDNS pode ajudar a estabelecer um receptor virtual em sua casa e empresa.

**DDNS:** Clique no botão rádio para ativar ou desativar o serviço DDNS.

Provedor de Serviço: Selecione um do menu desdobrável e pressione "Registre-se" para registrar.

Usuário: Insira o nome de usuário que é o mesmo do nome de registro.

ΛΛΠΤΙ

Senha: Insira a senha.

### www.multilaser,com.br

•

bg Wi Fi)

Nome de Domínio: Insira o nome de domínio que é opcional.

Por exemplo:

Roleador ((•)) wireless

No receptor local 192.168.0.10 estabeleça um servidor Web, e registro no 3322.org como segue:

Usuario: Multilaser

Senha: 123456

Nome de Domínio: Multilaser.vicp.net

Após mapear a entrada no servidor virtual, configure a informação da conta no servidor DDNS e no campo de endereço inserindo http://Multilaser.3322.org, você pode acessar a Web page.

#### 12.3 Configuração de Backup/Restauração

onë predisa selenionar un diertória mara manter

tarado

anter parknetro

O dispositivo fornece configurações de backup/restauração, você precisa manter esses parâmetros.

Badiup

Restaurar

### www.multilaser.com.br

56

•

•

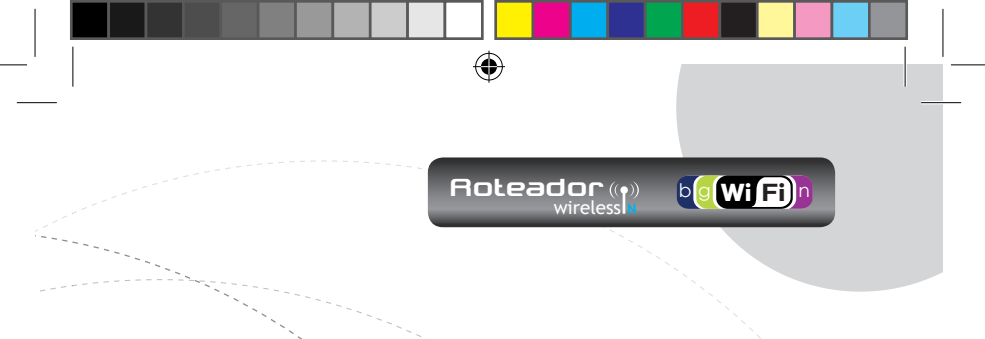

#### Configuração de Backup:

Clique no botão "Backup" para copiar as configurações do roteador e selecionar um caminho para salvar.

| ``                                            |
|-----------------------------------------------|
| Abrir RouterCfm.cfg                           |
| Vocë selecionou abrir:                        |
| RouterClm.cfg                                 |
| Tipo: anguivo CFG                             |
| Site: http://192.168.0.1                      |
| O que o Pirefox deve fazer?                   |
| O Abrir cons: Procurer                        |
| <ul> <li>Salvar arquivo</li> </ul>            |
| Memorizar a decisão para este tipo de arquivo |
| N                                             |
| CK Canoslir                                   |

Clique em "Salvar" para salvar o arquivo de configuração.

#### Configuração de Restauração:

Clique no botão "**Arquivo**" para selecionar os arquivos copiados.

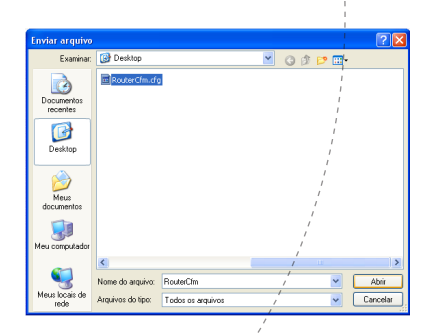

(�)

www.multilaser,com.br

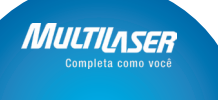

57

 $( \blacklozenge )$ 

(†

Clique no botão "**Restaurar**" para restaurar as configurações anteriores.

bo Wi Fi

O dispositivo fomece configurações de restauraçã você precisa selecionar um diretório para mante: Backup esses parâmetros. Por favor, escolha o armivo re C/Documents and Settin Arquivo... Restaurar

### 12.4 Restaurar Configuração Padrão de Fábrica

Este botão restaura todas as configurações para seus valores padrões. Indica que o roteador perderá todas as configurações que você ajustou. Verifique abaixo as configurações relacionadas se necessário.

| 1                                   |  |
|-------------------------------------|--|
| Destant in Frances Definite Prating |  |
| Keswie in Fitting Delitin Sentings  |  |
| Restore to Factory Default Settings |  |
| Restore                             |  |
| 1                                   |  |
|                                     |  |
|                                     |  |
|                                     |  |

**Restaurar:** Clique neste botão para restaurar as configurações padrão.

#### Configuração Padrão de Fábrica:

Usuário: admin

Roleador ((•)) wireless

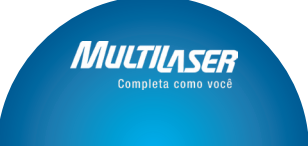

### www.multilaser.com.br

58

•

•

Senha: admin Endereço de IP: 192.168.0.1 Máscara de Subrede: 255.255.255.0

#### NOTA:

Após restaurar as configurações padrão, por favor reinicie o dispositivo, assim a configuração padrão terá efeito.

( )

Roleador ((•)) wireless **b**g Wi Fi)

#### 12.5 Atualização de Firmware

O roteador fornece uma atualização de firmware clicando em "**Atualizar**" após navegar pelo pacote de atualização de firmware que você baixou em: www.multilaser.com.br

| Backup/Restaurar |                                                                                                    |
|------------------|----------------------------------------------------------------------------------------------------|
|                  | 1                                                                                                    |
|                  | 1                                                                                                    |
| O dispositivo fe | mece configurações de restauração,                                                                                                    |
| você precisa se  | ecionar um diretório para manter Beckup                                                                                                    |
| esses parâmetro  | a, I                                                                                                    |
| Por favor, escol | ha o arquivo restaurado.:                                                                                                    |
|                  | Arguino                                                                                                    |
|                  | The state of the state of the s |

**Browse:** clique neste botão para selecionar o arquivo a ser atualizado.

**Upgrade:** clique neste botão para iniciar o processo de atualização. Após a atualização ser completada, o roteador reiniciará automaticamente.

ΛΛΠΤ

### www.multilaser,cóm.br

**()** 

#### 12.6 Reiniciar o Roteador

Roleador ((•)) wireless

Reiniciar o Roteador faz com que a configuração tenha efeito ou ajusta o roteador de novo se acontecer falha na configuração.

Clique aqui para reiniciar o roteado Reiniciar o roteador. 60%

bg (Wi Fi)

**Reinicie o roteador:** Clique neste botão para reiniciar o dispositivo.

#### 12.7 Alteração de senha

Este capítulo é para configurar um nome de usuário e senha para melhor segurança do roteador e rede.

| Trocar senha                            |                                          |    |
|-----------------------------------------|------------------------------------------|----|
|                                         |                                          |    |
| Nota: Nome de Usuário e Senha devem ser | compostos somente por números e/ou letra | s. |
| 1                                       |                                          |    |
| User Name                               | admin                                    |    |
| Senha antiga                            | •••••                                    |    |
| Senha Nova                              |                                          |    |
| Digite novanente para confirmar         |                                          |    |
|                                         |                                          |    |
|                                         |                                          |    |
|                                         |                                          |    |
| Anlicer Cancelar                        |                                          |    |
| Concerns                                |                                          |    |
|                                         |                                          |    |

Nome de usuário: Insira um novo nome de usuário para o dispositivo.

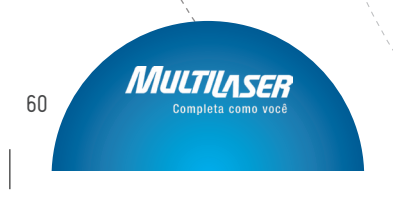

### www.multilaser.com.br

Senha Antiga: Insira a senha antiga. Senha Nova: Insira a nova senha. Digite novamente para confirmar: Reinsira para confirmar a nova senha.

۲

Roleador ((•)) wireless

**b**g Wi Fi)

#### NOTA:

É altamente recomendado alterar a senha para segurança da rede e do roteador.

#### 12.8 Log do Sistema

Este capítulo é para ver o log do sistema. Clique em "**Atualizar**" para atualizar o log. Clique em "**Limpar**" para limpar toda a informação mostrada. Se o log for superior a 150 registros, então limpará automaticamente.

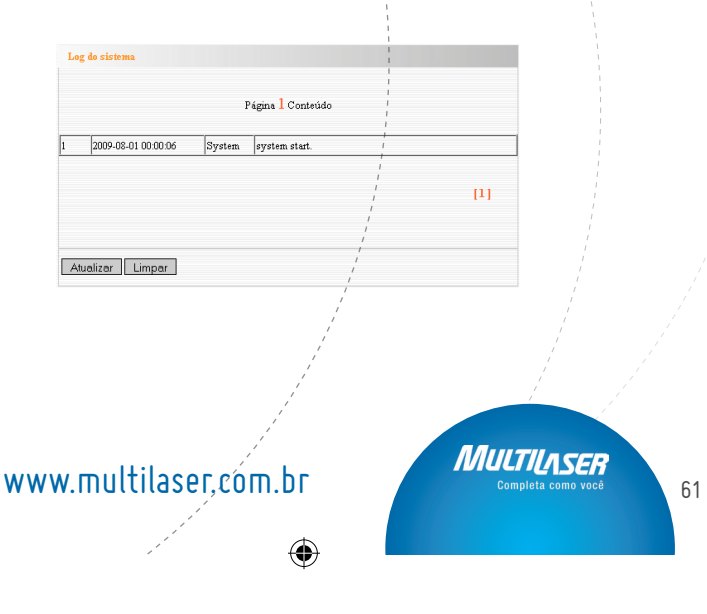

•

#### 

Atualizar: Clique neste botão para atualizar o log. Limpar: Clique neste botão para limpar o log atual.

#### 12.9 Logout

Após conclúir as configurações totalmente, na página logout clique em "Sim" para sair da página de gerenciamento web.

#### Apêndice 1: Glossário

Access Point(AP): Qualquer entidade que tenha função de estação e forneça acesso a serviços de distribuição, por meio de wireless (WM) para estações associadas.

**Canal:** Uma instância de uso médio para passar o protocolo de unidades de dados (PDUs) que podem ser usados simultaneamente, no mesmo volume de espaço, com outras instâncias de médio uso (em outros canais) por outras instâncias da mesma camada física (PHY), com uma relação de erro de frame baixa aceitável (FER) devido a interferência mútua.

**SSID:** Identificador de ajuste de serviço. Um SSID é o nome de rede compartilhado por todos os dispositivos em uma rede wireless. Seu SSID de rede deve ser único para sua rede e idêntico para todos os dispositivos com a rede. É sensitivo e não deve exceder 20 caracteres (use qualquer um dos caracteres do teclado). Certifique-se de que esta configuração é a mesma para todos os dispositivos em sua rede wireless.

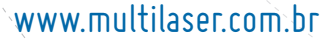

•

•

Roteador ((•)) wireless bo Wi Fi

۲

WEP: Privacidade Equivalente via cabo (WEP) é o método para transmissão de dados wireless com segurança. A WEP adiciona codificação de dados para todo pacote simples transmitido pela rede wireless. A codificação de 40bit e 64bit são as mesmas devido a que fora a de 64 bits, a de 40 bits é privada. Conversivamente, 104 e 128 bit são os mesmos. A WEP usa uma chave comum para codificar os dados. Logo. todos os dispositivos em uma rede wireless devem usar o mesmo código e o mesmo tipo de codificação. Há 2 métodos para inserir o código; um é inserir um dígito HEX de 16-bit. Usando este método, os usuários devem inserir um número de 10 dígitos (para 64-bit) ou 26 dígitos (para 128-bit) no campo CÓDIGO. Os usuários devem selecionar o mesmo número de código para todos os dispositivos. O outro método é inserir um texto e deixar o computador gerar o código WEP para você. Contudo, como cada produto usa um método diferente para geração de código, é melhor não trabalhar com diferentes produtos. Consequentemente, a não-utilização é recomendada

WPA/WPA2: Um protocolo de segurança para redes wireless que configura nas fundações básicas da WEP. Protege a transmissão de dados wireless usando um código similar à WEP, mas a força adicional da WPA é que o código muda

MILTIN

### www.multilaser,com.br

•

6/11/2009 11:43:53

#### constantemente. A mudança de código dificulta muito mais o acesso de um Hacker à rede. A WPA2 é a segunda geração de segurança WPA e fornece um mecanismo de codificação mais forte através de Padrões de Codificação Avançados (AES), que é um requisito para alguns usuários do governo.

b wi Fi)

#### **Apêndice 2: Questões frequentes**

Roteador ((•)) wireless

> Nesta parte, algumas perguntas e problemas mostrados durante a utilização e instalação do roteador terão respostas e sugestões. Se os seus problemas não estiverem na lista, logue em nosso website: www.multilaser.com.br/ ou envie um E-mail para contato@multilaser.com.br, e nós responderemos prontamente.

1- Não consegue logar a interface Web do roteador após inserir o endereço IP no campo de endereço?

**Passo 1:** verifique se o roteador está trabalhando bem. Quando o dispositivo for ligado por alguns segundos, o indicador SYS no painel será ligado. Do contrário, contate-nos.

**Passo 2:** verifique os cabos da rede se estão bons e se o indicador correspondente é "Always ON". Às vezes, o indicador é "Always ON", mas não significa que esteja operando bem. Execute o comando "Ping" e verifique se pode rastrear o endereço IP LAN do roteador 192.168.0.1. Se estiver OK, certifique-se de que seu browser não acessa a internet

www.multilaser.com.br

64

•

através de servidor proxy. se o rastreador falhar, você pode pressionar o botão "RESET" por 7 segundos para restaurar as configurações padrão. Repita a operação de rastreamento. Se ainda assim não funcionar, contate-nos.

( )

Roleador ((•)) wireless bo Wi Fi)

2 - Esqueci a senha e não consigo acessar a página de configuração. O que devo fazer?

Pressione o botão "RESET" por 7 segundos para restaurar o Roteador à configuração padrão.

*3* - O computador conectado com o Roteador mostra um endereço IP conflitante. O que devo fazer?

Verifique se há outro servidor DHCP na LAN. Se houver desative-o. O endereço IP padrão do roteador é 192.168.0.1 e certifique-se de que o endereço não está sendo usado por outro dispositivo. Se houver dois computadores com o mesmo endereço IP, modifique um deles.

4 - Eu não consigo usar o e-mail e acessar a Internet. O que devo fazer?

Isso acontece em conexão ADSL e usuários IP Dinâmicos. E você precisa modificar o valor padrão MTU (1492). Modifique em "Configurações WAN" o valor de MTU com o valor recomendado como 1450 ou 1400.

5 - Como configurar e acessar a Intérnet via IP Dinâmico?

No assistente de Instalação da intérface Web selecione / conexão tipo "IP Dinâmico" e clique em "Salvar" para ativar.

## www.multilaser,cóm.br

•
Alguns Provedores de serviço de Internet ligam o usuário ao endereço MAC do computador, você precisa copiar o endereço MAC WAN do Roteador para o endereço MAC bind21ing do computador. Selecione "Clonar endereço MAC" em "Configurações Ávançadas" para inserir seu endereço MAC do pc e clique ém "Aplicar" para ativar.

۲

b wi Fi)

Roleador ((•)) wireless

*6* - Cómo compartilhar meu computador com outros usuários na Internet?

Se quiser que outros usuários acessem o servidor interno via roteador como servidor de e-mail, Web, FTP, você pode configurar o "Servidor Virtual".

**Passo 1:** Crie seu servidor interno, certifique-se de que os usuários LAN podem acessar estes servidores e conhecer entradas de serviços relacionadas. Por exemplo, entrada de servidor é 80; o FTP é 21; SMTP é 25 e o POP3 é 110.

**Passo 2:** Na rede do roteador clique em "Servidor Virtual" e selecione "Encaminhamento de porta individual".

**Passo 3:** Insira a entrada de serviço externo dada pelo roteador, ex. 80.

Passo 4: Insira a entrada de serviço Web interna, ex. 80.

**Passo 5:** Insira o endereço de IP do servidor interno. Se o seu endereço de IP do servidor interno for 192.168.0.10, insira-o.

Passo 6: Selecione o protocolo de comunicação usado pelo

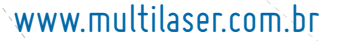

66

()

 $(\mathbf{0})$ 

seu receptor interno: TCP, UDP, ICMP.

**Passo 7:** Clique "Aplicar" para ativar as configurações. A seguinte tabela possui a tabela co as aplicações mais conhecidas e a entrada de serviço:

۲

Roteador ((•)) wireless bg Wi Fi)n

|               | \<br>\    | \<br>\                                                                          |
|---------------|-----------|---------------------------------------------------------------------------------|
| Servidor      | Protocolo | Entrada de serviço                                                              |
| Servidor WEB  | TCP       | 80                                                                              |
| Servidor FTP  | ТСР       | ` <b>2</b> 1                                                                    |
| Telnet        | ТСР       | 23                                                                              |
| NetMeeting    | ТСР       | 1503 1720                                                                       |
| MSN Messenger | TCP/UDP   | Envio de Arquivo:6891-<br>6900(TCP)<br>Voz:1863 6901(TCP)<br>Voz:1863 5190(UDP) |
| PPTP VPN      | ТСР       | 1723                                                                            |
| lphone5.0     | ТСР       | 22555                                                                           |
| SMTP          | ТСР       | 25                                                                              |
| POP3          | ТСР       | 110                                                                             |

(�)

## www.multilaser,com.br

MULTII

۲